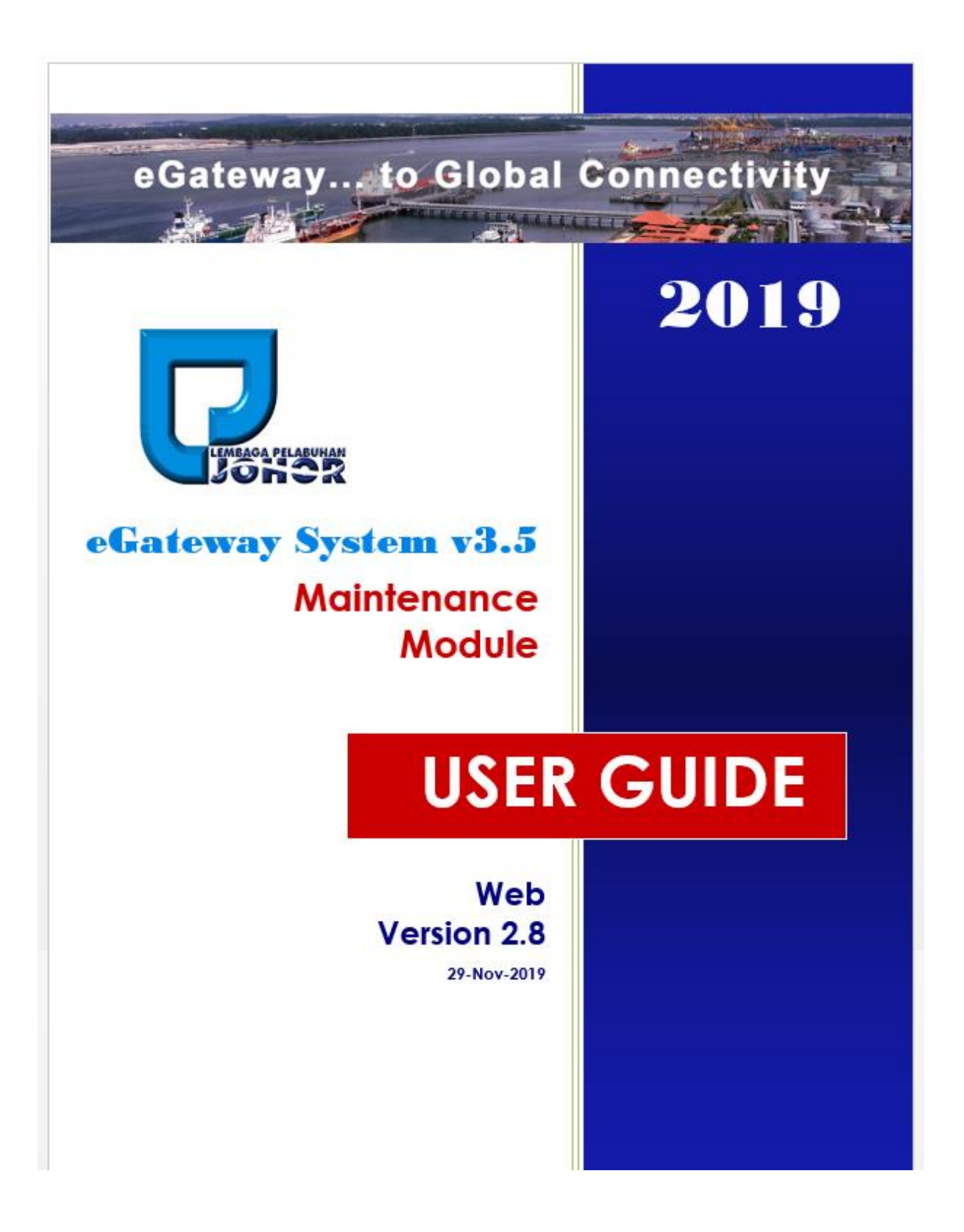

#### LEMBAGA PELABUHAN JOHOR

# **Table of Contents**

| Disclaimer  |                             | 1  |
|-------------|-----------------------------|----|
| Table Conv  | ventions                    | 3  |
| Navigation  | S                           | 4  |
| Standard F  | unction                     | 5  |
| Chapter 1 : | Getting Started             | 6  |
| 1.1         | Before you begin            | 6  |
| 1.2         | Accessing eGateway System   | 9  |
| Chapter 2 : | Admin                       | 23 |
| 2.1         | Company Detail              | 23 |
| 2.2         | User Login                  | 25 |
| 2.3         | User Access Right           | 28 |
| 2.4         | Transfer Admin              | 30 |
| 2.5         | Email Notification          | 31 |
| Chapter 3 : | Setting                     | 34 |
| 3.1         | Parameter                   | 34 |
| 3.2         | Port Operator               | 37 |
| 3.3         | JLM Registration ID         | 40 |
| Chapter 4 : | eGateway Registration       | 42 |
| 4.1         | eGateway Detail             | 42 |
| 4.1.1       | Company Particular          | 42 |
| 4.1.2       | Director Particular         | 44 |
| 4.1.3       | Shareholder Particular      | 46 |
| 4.1.4       | Document                    | 49 |
| 4.1.5       | Submit                      | 50 |
| 4.2         | Company Branches            | 51 |
| Chapter 5 : | Standard CodeRegistration   | 56 |
| 5.1         | Local Trader                | 56 |
| 5.2         | Oversea Trader              | 59 |
| Chapter 6 : | Active User                 | 62 |
| 6.1         | Active User                 | 62 |
| Chapter 7 : | Nominate AgentAgent         | 63 |
| 7.1         | Passenger Agent             | 63 |
| 7.2         | Husbandry Nominate Template | 66 |

## Disclaimer

The information contained in this document is the proprietary and exclusive property of Rank Alpha Technologies Sdn Bhd except as otherwise indicated. No part of this document, in whole or in part, may be reproduced, stored, transmitted, or used for design purposes without the prior written permission of Rank Alpha Technologies Sdn Bhd.

The information contained in this document is subject to change without notice. The contents in this document are provided for informational purposes only.

This document may contain information of a sensitive nature. System and documentation are provided solely for the use of customers of Rank Alpha Technologies Sdn Bhd.

# **Table Conventions**

Key Symbol

<u>Table 1</u> : Described the key icons and elements used in this User Guide.

| Symbol   | Description                                                                                              |
|----------|----------------------------------------------------------------------------------------------------|
|          | Note : Symbol accompanies important additional information or instruction of which users must take note. |
| <u> </u> | Caution : Symbol accompanies important information regarding action that may cause minor error           |
|          | Warning : Symbol accompanies important information regarding actions that may cause fatal errors.        |
|          | Tips: Symbol accompanies usefull information on how to perform a task.                                   |
| text     | Bold textindicate a link, button, dropdown list value or keyboard control that is clickable.             |
| text     | Bold and italicized text indicate an entries name                                                        |
| italics  | Text in italics indicate field name                                                                      |
| mono     | Monospace indicate text you enter from keyboard                                                          |

Table 1

# Navigations

*eGateway System* was designed so you can access the functions you need with as few mouse clicks as possible. A few navigational elements remain consistent through the system. Icons have been used to identify the various types of functions used and below are the most commonly used icons in the system.

| lcon                                                                                                    | Description                                                      |
|----------------------------------------------------------------------------------------------------|------------------------------------------------------------------|
| •                                                                                                    | To view details records or to expand grid listing childs record. |
| V                                                                                                    | To colaps the child records of the grid listing                  |
|                                                                                                    | Go to previous record                                            |
|                                                                                                    | Go to next record                                                |
|                                                                                                    | Check box to select a record                                     |
| <ul> <li>Image: A set of the set of the</li></ul> | Selected record                                                  |
|                                                                                                    | Date Time picker                                                 |
| CERT                                                                                                    | Upload file in pdf, jpg or png                                   |
| A                                                                                                    | To display a search windows                                      |
| ß                                                                                                    | To print a report                                                |
| le<br>Le                                                                                                    | To print the current report                                      |
|                                                                                                    | Export a report and save in to the disck                         |
|                                                                                                    | Export a report and show it in a new window                      |
| PDF 🔻                                                                                                    | To choose any type of document to save                           |
| K                                                                                                    | Go to the first page                                             |
| 4                                                                                                    | Go to previous page                                              |
| Þ                                                                                                    | Go to next page                                                  |
| M                                                                                                    | Go to the last page                                              |
| Home                                                                                                    | Go to Home default page of eGateway System                       |

Table 2

# **Standard Function**

1. Searching Panel

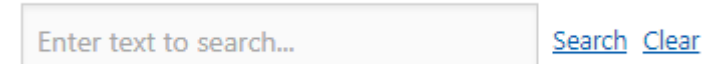

<u>Search</u> : To search any text has been entered in the searching panel. <u>Clear</u> : To clear any text in the searching panel

2. Column Search

| Vessel Name           | Call Sign                                    | Sign        | Status |  |  |
|-----------------------|----------------------------------------------|-------------|--------|--|--|
|                       | enter any key here to search valid Call Sign |             |        |  |  |
| SKTS V2               | CS2002                                       | H -<br>Hold |        |  |  |
| Page 1 of 1 (1 items) | ← 1 →                                        |             |        |  |  |

#### 3. Filterring Option

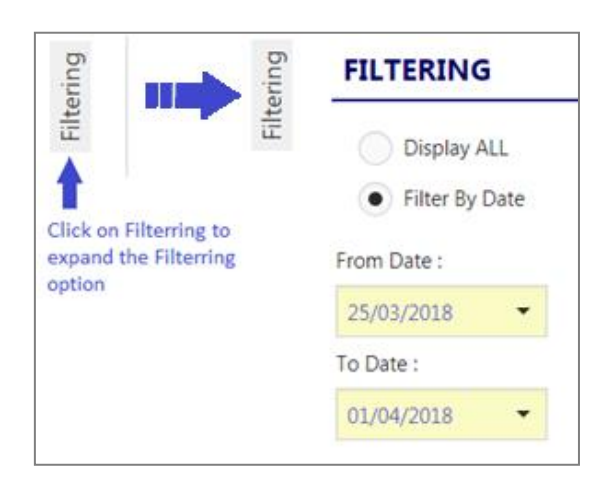

4. Left Menu

| [FA | L Convention] | FAL Declaration 🝷 🛛 FAL |           | [FA    | L Convention] FA            | L De     |
|-----|---------------|-------------------------|-----------|--------|-----------------------------|----------|
| enu | SA Home > FAL | Convention > FAL 1      | l Entries | <br>nu | FAL 1 - General Declaration | <u>n</u> |
| ž   |               |                         |           | Me     | FAL 2 - Cargo Info          |          |
|     |               |                         |           |        | FAL 3 - Ship's Store        |          |
|     | FAL 1 : IMO   | General Declaration     | ISPS      |        | FAL 4 - Crew Effects        |          |
|     |               |                         |           |        |                             |          |

# Chapter 1 Getting Started

## 1.1 Before you begin

This guide assumes that the resources you need to access the system are available and that you are familiar with how to use them. If you are not sure whether your system meets the requirements or how to use required third-party tools, seek for your manager or system administrator.

## **1.1.1 Technical Requirement**

Before you begin using the system, ensure that you have the appropriate software installed and configured on your system. All you will need is:

✓ A current Web Browser running on your computer.

*eGateway System* has been tested with and supports a variety of browsers. The following browsers are acceptable for use with *eGateway System*.

- Chrome version 30 and higher <u>www.google.com/chrome/</u>
- Microsoft Internet Explorer version 8.0 and higher -

www.microsoft.com/ie

o Microsoft Edge browser version 20 and higher -

https://www.microsoft.com/en-ca/windows/microsoft-edge

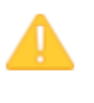

You will encounter problems if you try to access **eGateway System** using older or unsupported web browsers. If you are unsure about which web browser version you are using, click Help > About or similar options on the menu bar in your browser. The version number will be displayed.

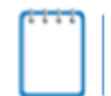

For the very best results, use the current release of Chrome

Both JavaScript and cookies support must be enabled in the security settings of your browser and is usually turned on by default.

If you encounter problems accessing the system, check your browser configuration to ensure both JavaScript support and cookies support are enabled.

(See *Tools > Internet Options > Privacy* and *Security* tabs in Internet Explorer, or *Tools > Options > Privacy* and *Web Features* tabs in Firefox.)

#### ✓ A Popup Blocker

Please make sure *Popup Blocker* for your browser is always turn-OFF. This to ensure any require windows popup used by any popup message or reports can be execute correctly.

#### **Internet Explorer**

| Internet Options                                                                                                    |
|----------------------------------------------------------------------------------------------------|
| General Security Privacy Content Connections Programs Advanced                                                                                                    |
| Settings                                                                                                    |
| Select a setting for the Internet zone.                                                                                                    |
| Medium                                                                                                    |
| Blocks third-party cookies that do not have a compact<br>privacy policy     Blocks third-party cookies that save information that can<br>be used to contact you without your explicit consent |
| Restricts first-party coolies that save information that     can be used to contact you without your implicit consent     .                                                                   |
| Sites Import Advanced Default                                                                                                    |
| Pop-up Blocker                                                                                                    |
| Prevent most pop-up windows from appearing.         Settings                                                                                                    |
| in Turn on Pop-up Blocker                                                                                                    |
| InPrivate                                                                                                    |
| Do not collect data for use by InPrivate Filtering     Jisable toolbars and extensions when InPrivate Browsing     starts                                                                     |
|                                                                                                    |
| OK Cancel Apply                                                                                                    |

Figure 1

#### Google Chrome

| Q Search settings             |             |
|-------------------------------|-------------|
| ← Popups                      |             |
| Allowed                       |             |
| Block                         | ADD         |
| No sites added                |             |
| Allow                         | ADD         |
| http://www.rankalpha.net:9007 | *<br>*<br>* |

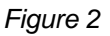

#### **Microsoft-Edge**

| Advanced settings                                                                                                    | 坮  |
|----------------------------------------------------------------------------------------------------|----|
| Show the home button<br>Off                                                                                                    |    |
| Block pop-ups                                                                                                    |    |
| Use Adobe Flash Player<br>Off                                                                                                    |    |
| Always use caret browsing<br>Off<br>Caret browsing lets you select text using the keyboard<br>F7 turns on caret browsing for the current tab. | i. |

Figure 3

✓ Internet access to the URL of eGateway System. Your system or network administrator will be able to provide you with an Internet address (URL) from which the system can be accessed.

### 1.1.2 Web Browser

*eGateway System* dynamically creates the HTML screens displayed by the web browser when you click certain buttons.

Using and buttons can cause problems displaying these dynamically generated pages. For this reason, we do not recommend using these controls on your browser when operating *eGateway System.* 

*eGateway System* is designed for a minimum 1024x768-pixel screen display resolution, with a 1280x768 or greater screen size preferred.

### 1.1.3 Login Information

To login into **eGateway System**, you must have an authorized User Id and Password. If you have not yet received your login information, contact your System Administrator as you will need to be added into authorized user before you can access **eGateway System**.

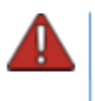

Do not share your login information with anyone. **eGateway System** provide system access id and module access right according to job responsibility.

# 1.2 Accessing eGateway System

To access *eGateway System* type the URL<u>http://www.egateway.com.my/</u>into your web browser's address bar. You should see *eGateway System* home page as shown below

|           | Home        | Community |       | <b>1</b><br>About Us | User Guide  |      |        | ≡  | Log in/Register |
|-----------|-------------|-----------|-------|----------------------|-------------|------|--------|----|-----------------|
|           |             |           |       | -                    |             |      |        |    |                 |
|           | eGat        | ewa       |       | to G                 | lobal       | Conn | ectivi | ty | -               |
|           |             |           |       |                      |             |      |        |    |                 |
|           |             |           |       | Vess                 | el Movement |      |        |    |                 |
| Vessel ID | Vessel Name | Voyage No | SCN T | erminal              | ETA         | ATA  | ATD    | St | atus            |
|           |             |           |       |                      |             |      |        |    |                 |
|           |             |           |       |                      |             |      |        |    |                 |
|           |             |           |       |                      |             |      |        |    |                 |

Figure 4

1. Community

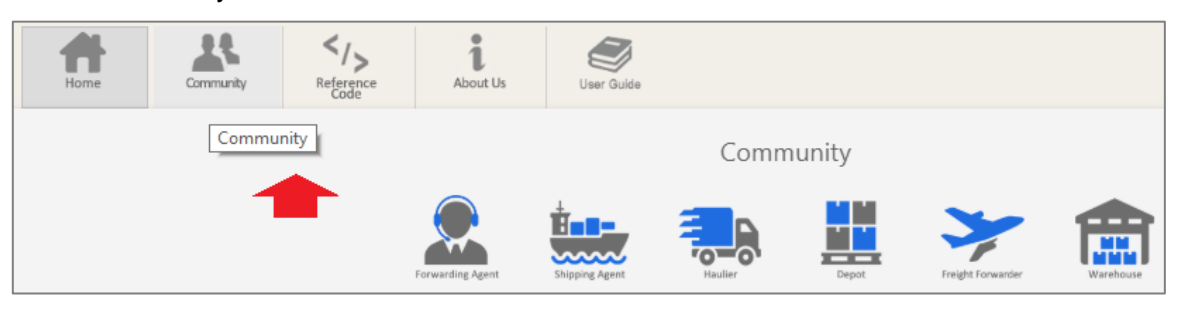

Figure 5

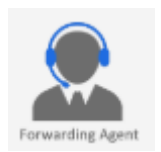

#### Will list all registered Forwarding Agent in eGateway System.

| Home > For      | nwarding Agent                                        |              |                                                                                                    |                                                                                                    |                                          |               |        |  |  |
|-----------------|-------------------------------------------------------|--------------|----------------------------------------------------------------------------------------------------|----------------------------------------------------------------------------------------------------|------------------------------------------|---------------|--------|--|--|
| Enter text to s | search                                                | Search Clear |                                                                                                    |                                                                                                    |                                          |               |        |  |  |
|                 | RDC No                                                | Company Name |                                                                                                    | Address                                                                                                    |                                          | Tel No        | Fax No |  |  |
|                 |                                                       |              |                                                                                                    |                                                                                                    |                                          |               |        |  |  |
|                 | RA SDN BHD (RCC No: 0009)                             |              | Tel No :                                                                                                    | 01558965584                                                                                                    | Fax No :                                 |               |        |  |  |
|                 | LOT 87 JALAN KUNING<br>KULAI                          |              | Mobile No :                                                                                                    | 01998273516                                                                                                    |                                          |               |        |  |  |
|                 | Post Code : 81900                                     |              | Email:                                                                                                    | wanishahriman@gmail.com                                                                                                    | Tet No         Fac No           Fax No : |               |        |  |  |
| J               | Map Location                                          |              | Contact Person :                                                                                                    | WANI                                                                                                    |                                          |               |        |  |  |
|                 | EFIZA SHIPPING AGENT (RDC No: 06035111)               |              | Tel No :                                                                                                    | (011) 1641-0597                                                                                                    | Fax No : 0111                            | 6410597       |        |  |  |
|                 | 436, Jalan Tun Razak,<br>Kelab Golf di Raja Selangor, |              | Mobile No :                                                                                                    | 01116410597                                                                                                    |                                          |               |        |  |  |
|                 | Post Code : 50400                                     |              | Email :                                                                                                    | eidilidham97.osh@gmail.com                                                                                                    |                                          | Ter No Fac No |        |  |  |
|                 | Map Location                                          |              | Contact Person :                                                                                                    | MOHAMAD EIDIL IDHAM BIN MOHD HAZLI                                                                                                    | AZLI                                     |               |        |  |  |
|                 | SITESAMSON LOGISTICS SDN BHD (RCC No: 121             | 155)         | T                                                                                                    | el No : 0333334444                                                                                                    | Fax No :                                 |               |        |  |  |
|                 | POS 123 JALAN MERBUK<br>KUALA BARU                    |              | Mobi                                                                                                    | le No : 01123456789                                                                                                    |                                          |               |        |  |  |
|                 | PORT KLANG<br>Post Code : 42000                       |              |                                                                                                    | Email : fizansamson@gmail.com                                                                                                    |                                          |               |        |  |  |
| -               | Map Location                                          |              | Contact P                                                                                                    | erson : SAMSON BIN ROHANI                                                                                                    |                                          |               |        |  |  |
|                 | RANK ALPHA SDN BHD (ROC No: 12233)                    |              | Tel No :                                                                                                    | (013) 6552-2479                                                                                                    | Fax No : 0744                            | 5552222       |        |  |  |
|                 | NO 10-2 JALAN PERMAS 10<br>PERMAS JAYA JOHOR          |              | Mobile No :                                                                                                    | 01365574855                                                                                                    |                                          |               |        |  |  |
|                 | Post Cade : 80552                                     |              | Email                                                                                                    | Address  21. 0135986554  22. 0135986554  23. 0135986554  24. wahita/man@gmai.com  24. wahita/man@gmai.com  25. 00116410997  25. 00116410997  25. 00116410997  25. 0011641097  25. 0011641097  25. 0011641097  25. 0011641097  25. 0011641097  25. 0011641097  25. 0011641097  25. 0011641097  25. 0011641097  25. 0011641097  25. 0011641097  25. 0011641097  25. 0011641097  25. 0011641097  25. 0011641097  25. 0011641097  25. 0011641097  25. 0011641097  25. 0011641097  25. 0011641097  25. 0011641097  25. 0011641097  25. 0011641097  25. 0011641097  25. 0011641097  25. 0011641097  25. 0011641097  25. 0011641097  25. 0011641097  25. 0011641097  25. 0011641097  25. 0011641097  25. 0011641097  25. 0011641097  25. 0011641097  25. 0011641097  25. 0011641097  25. 0011641097  25. 0011641097  25. 0011641097  25. 0011641097  25. 0011641097  25. 0011641097  25. 0011641097  25. 0011641097  25. 0011641097  25. 0011641097  25. 0011641097  25. 0011641097  25. 0011641097  25. 0011641097  25. 0011641097  25. 0011641097  25. 0011641097  25. 0011641097  25. 0011641097  25. 0011641097  25. 0011641097  25. 0011641097  25. 0011641097  25. 0011641097  25. 0011641097  25. 0011641097  25. 0011641097  25. 0011641097  25. 0011641097  25. 001  25. 001  25. 001  25. 001  25. 001  25. 001  25. 001  25. 001  25. 001  25. 001  25. 001  25. 001  25. 001  25. 001  25. 001  25. 001  25. 001  25. 001  25. 001  25. 001  25. 001  25. 001  25. 001  25. 001  25. 001  25. 001  25. 001  25. 001  25. 001  25. 001  25. 001  25. 001  25. 001  25. 001  25. 001  25. 001  25. 001  25. 001  25. 001  25. 001  25. 001  25. 001  25. 001  25. 001  25. 001  25. 001  25. 001  25. 001  25. 001  25. 001  25. 001  25. 001  25. 001  25. 001  25. 001  25. 001  25. 001  25. 001  25. 001  25. 001  25. 001  25. 001  25. 001  25. 001  25. 001  25. 001  25. 001  25. 001  25. 001  25. 001  25. 001  25. 001  25. 001  25. 001  25. 001  25. 001  25. 001  25. 001  25. 001  25. 001  25. 001  25. 001  25. 001  25. 001  25. 001  25. 001  25. 001  25. 001  25. 001  25. 001  25. 001  25. 001  25. |                                          |               |        |  |  |
|                 | Man Location                                          |              | Address         Tel No         Fau No           Tel No:         01555965564         Fau No:         Fau No:           Molie No:         01996272516         Fau No:         Fau No:           Contract Preson:         WAMI         Fau No:         Fau No:           Contract Preson:         WAMI         Fau No:         Fau No:           Contract Preson:         WAMI         Fau No:         01116410597           Eanail:         exilitions         Galaxies         500000000           Contract Preson:         MOHAMAD EDIL GMAM BIN MOHO HALLI         Tel No:         5000000000000000000000000000000000000 |                                                                                                    |                                          |               |        |  |  |

Figure 6

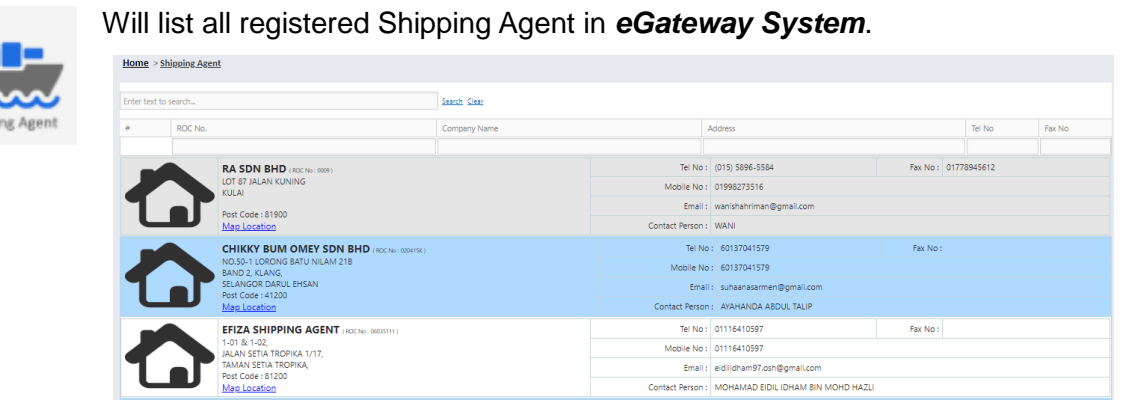

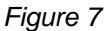

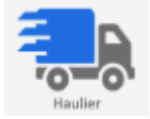

### Will list all registered Haulier in eGateway System.

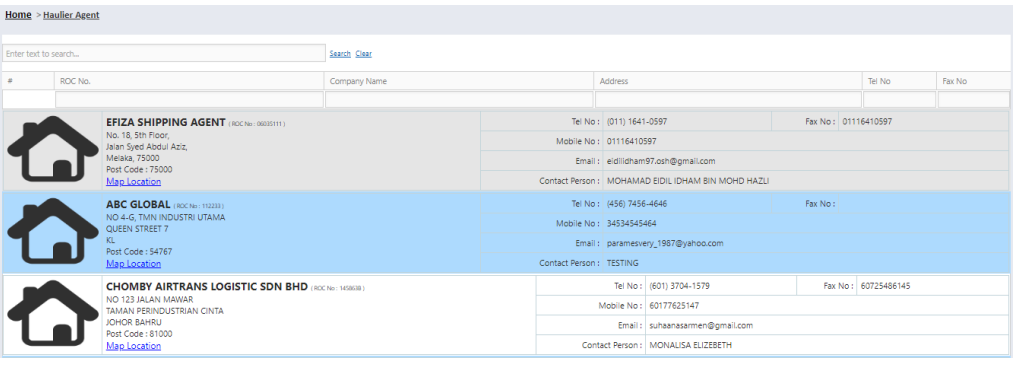

Figure 8

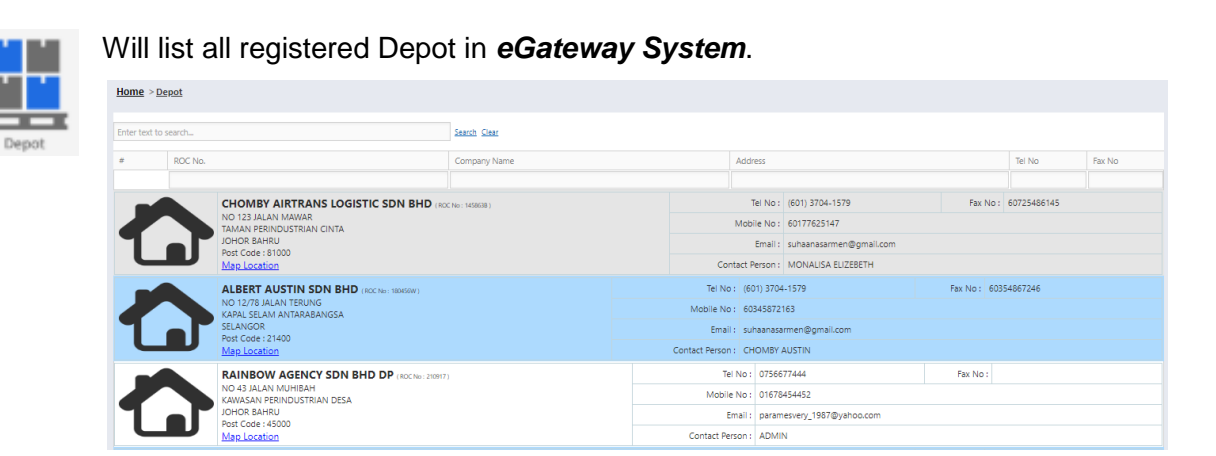

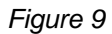

| ~                 | Will                                                                                                    | list a                                                                                                    | Il registered Freig                         | ht Forwarde  | r in <b>eGa</b> i | teway System                         | 1.                                                                                                    |           |        |  |
|-------------------|----------------------------------------------------------------------------------------------------|----------------------------------------------------------------------------------------------------|---------------------------------------------|--------------|-------------------|--------------------------------------|----------------------------------------------------------------------------------------------------|-----------|--------|--|
|                   | Home > F                                                                                                    | reight Forward                                                                                                    | der                                         |              |                   |                                      |                                                                                                    |           |        |  |
| Freight Forwarder | Enter text to                                                                                                    | o search                                                                                                    |                                             | Search Clear |                   |                                      |                                                                                                    |           |        |  |
|                   |                                                                                                    | ROC No                                                                                                    |                                             | Company Name |                   | Address                              |                                                                                                    | Tel No    | Fax No |  |
|                   |                                                                                                    |                                                                                                    | EFIZA SHIPPING AGENT (RCC No: 06035111)     |              | Tel No            | : (011) 1641-0597                    | Fax No : 0111                                                                                                    | 6410597   |        |  |
|                   |                                                                                                    |                                                                                                    | 44, JALAN GELAP,<br>HATI-HATI ADA IKUT 7,   |              | Mobile No         | : 01116410597                        | 01116410597                                                                                                    |           |        |  |
|                   | Τ                                                                                                    | EFIZA SHIPPING AGENT (ICCNN 0000111)         Tot No: (011) (641-0597           4, JAAN GRAP         Tot No: (011) (641-0597           HATI-HATI ADA NUT 7,<br>HATI-HATI ADA NUT 7,<br>HATI ADA NUT 7,<br>HATI ADA NUT 7,<br>HAT |                                             |              |                   |                                      |                                                                                                    |           |        |  |
|                   |                                                                                                    |                                                                                                    | Map Location                                |              | Contact Persor    | : MOHAMAD EIDIL IDHAM BIN MOHD HAZLI |                                                                                                    |           |        |  |
|                   |                                                                                                    |                                                                                                    | SITESAMSON LOGISTICS SDN BHD (RDC No: 1211) | 575)         |                   | Tel No : (033) 3334-444              | Fax No : 0                                                                                                    | 333334455 |        |  |
|                   |                                                                                                    |                                                                                                    | POS 123 JALAN MERBUK<br>KUALA BARU          |              | Mot               | Mobile No : 01123456789              |                                                                                                    |           |        |  |
|                   | Т                                                                                                    |                                                                                                    | PORT KLANG<br>Port Code : 42000             |              |                   | Email : fizansamson@gmail.com        |                                                                                                    |           |        |  |
|                   |                                                                                                    |                                                                                                    | Map Location                                |              | Contact           | Person : SAMSON BIN ROHANI           | Tet No         Fax No:           Fax No:         0116410597           OHD HAZLI         Fax No:           Fax No:         033334455 |           |        |  |
|                   |                                                                                                    |                                                                                                    | DYNAMIC CARGO LOGISTIC (ROC No : 123456)    |              | Tel No            | : (017) 7329-2000                    | Fax No : 0172                                                                                                    | 0009237   |        |  |
|                   |                                                                                                    |                                                                                                    | JALAN GEMILANG JAYA<br>JOHOR                |              | Mobile No         | : 0177412589                         |                                                                                                    |           |        |  |
|                   | EXEMP         EXEMPTION         Exemption         Exemption         Ex |                                                                                                    |                                             |              |                   |                                      |                                                                                                    |           |        |  |
|                   |                                                                                                    |                                                                                                    | Map Location                                |              | Contact Person    | : JULIA                              |                                                                                                    |           |        |  |

Figure 10

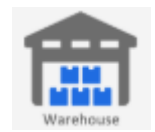

### Will list all registered Warehouse in *eGateway System*.

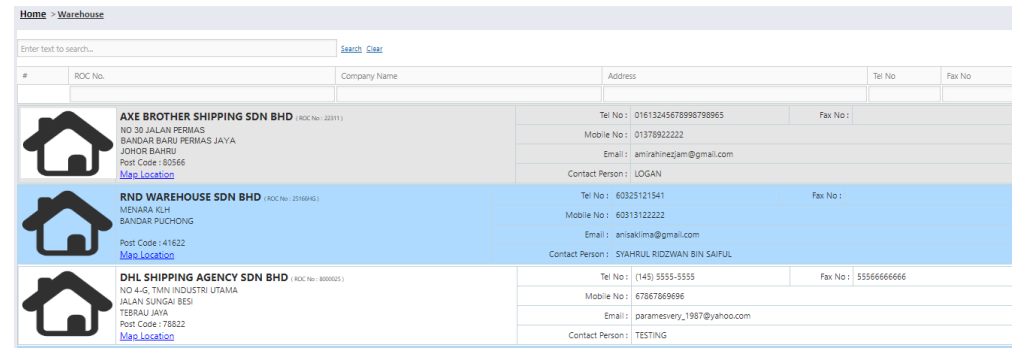

Figure 11

### 2. Reference Code

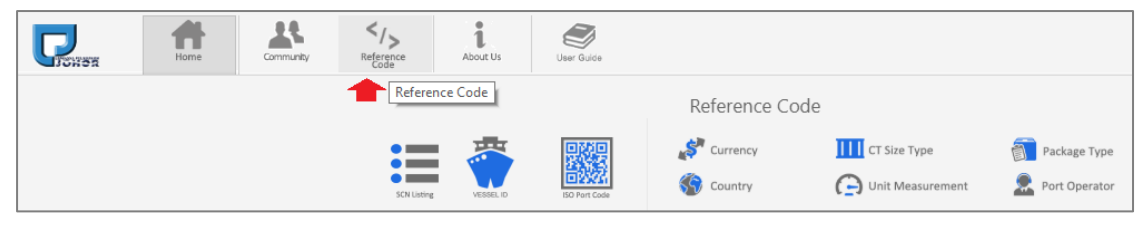

Figure 12

| Hor  | ne     | SCN Listi   | 30           |                          |                                     |              |                |                 |               |                       |                      |                       |                       |      |        |          |   |
|------|--------|-------------|--------------|--------------------------|-------------------------------------|--------------|----------------|-----------------|---------------|-----------------------|----------------------|-----------------------|-----------------------|------|--------|----------|---|
|      |        | Port        | O Port Ki    | ing 💌                    | lohor 🔿 Kuantan                     | From ETA :   | 01/02/2018 *   | To : 0          | 6/03/2019     | • Search              | Clear                |                       |                       |      |        |          |   |
| čnte | s test | to search   |              |                          |                                     | 5            | with Clear     |                 |               |                       |                      |                       |                       |      |        |          |   |
| Drag | ) a co | iumin heade | er here to g | roup by that (           | olumn                               |              |                |                 |               |                       |                      |                       |                       |      |        |          |   |
|      |        | Option      | SCN          | Terrical                 | PSA                                 | Vitation 175 | Vessel In      | fo Child Friend | Variante Alte | Estimate D            | late/Time            | Actual C              | ate/Time              | C    | losing | Movement |   |
|      |        |             |              |                          |                                     | Vesse iD     | VESKEINATHE    | Can sign        | voyage rvo    | - EIA Date/Time 4     | =                    | -                     | •                     | Lone | •   •  |          |   |
| ě.   |        | View        | 192016       | JPORT -<br>JOHOR<br>PORT | JIM YUAN SHIPPING                   | FTH00003     | THARERATANA 1  | H583447         | h5455         | 28-02-2019 /<br>00:00 | 02-03-2019/<br>00:00 |                       |                       |      |        |          |   |
|      |        | View        | 192015       | JPORT -<br>JOHOR<br>PORT | JIM YUAN SHIPPING                   | PTH00003     | THARERATANA 1  | H583447         | 134434        | 19-02-2019 /<br>00:00 | 20-02-2019/<br>00:00 |                       |                       |      |        |          |   |
| ÷.   |        | Ven         | 192012       | JPORT -<br>JOHOR<br>PORT | EGLIZA                              | FPA13957     | COSMIC POLARIS | 3FPD8           | V1027         | 18-02-2019/<br>08:00  | 20-02-2019/<br>09:00 | 11-02-2015/<br>14:00  |                       |      |        | ٢        | A |
| ×.   |        | View        | 192013       | JPORT -<br>JOHOR<br>PORT | MAWAR TRANSPORTATION<br>(M) SDN 8HD | PTH00004     | PLOY DEE       | H582021         | v937          | 14-02-2019 /<br>09:40 | 15-02-2019/<br>09:50 | 14-02-2019 /<br>03:00 | 15-02-2019 /<br>03:10 |      |        | ١        |   |
| ĸ    |        | Ven         | 192014       | JPORT -<br>JOHOR         | XYBASE SDN BHD                      | FPA00020     | NIKOULA        | 3FAY7           | 1)4433        | 14-02-2019 /          | 23-02-2019/          | 14-02-2019 /          |                       |      |        | -        |   |

Figure 13

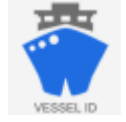

Home > Vessel ID

### Will list all registered Vessel ID.

| Enter text to search |                                                 |                             | ***                 | Santo Caar     |          |             |           |                     |  |
|----------------------|-------------------------------------------------|-----------------------------|---------------------|----------------|----------|-------------|-----------|---------------------|--|
| Drag                 | ag a column header here to group by that column |                             |                     |                |          |             |           |                     |  |
|                      | Option                                          | ption Vessel ID Vessel Name |                     | Type of Voyage | IMO No   | Official No | Call Sign | Vessel Type         |  |
|                      |                                                 |                             |                     |                |          |             |           |                     |  |
|                      | View                                            | AA999                       | AISO VESSEL         | Domestic       |          | ORN1710B    | CS1710B   | 2 - Barge           |  |
|                      | View                                            | A8001                       | AUTUMN VESSEL       | International  | IM101101 | OR101101    | CS101101  | 1 - Batam/Wooden    |  |
|                      | View                                            | AB002                       | AUTUMN VESSEL       | International  | 125463   |             | C5948923  | 1 - Batam/Wooden    |  |
|                      | View                                            | AB003                       | ASD                 | International  | 123DF    |             | ASD       | 1 - Batam/Wooden    |  |
|                      | View                                            | A8004                       | ANAN BHUM           | International  | 9106882  |             | HSDI      | 8 - Full Container  |  |
|                      | View                                            | BA828                       | BLACK PEARL         | Domestic       |          | IMO899      | CALL741   | 2 - Barge           |  |
|                      | View                                            | BA829                       | BERSATU VESSEL      | International  | IM261005 |             | 261005    | 2 - Barge           |  |
|                      | View                                            | BA830                       | BERSATU VESSEL      | International  | IM261005 |             | 261005    | 2 - Barge           |  |
|                      | View                                            | BA831                       | BLYTH SUN VESSEL    | International  | IM110701 |             | 110701    | 2 - Barge           |  |
|                      | View                                            | BA832                       | BETTYS BEAUTY TRY 5 | International  | 9316061  |             | V7AW4     | 3 - Bulk Carrier    |  |
|                      | View                                            | BA833                       | BURAQ               | International  | 12345678 |             | BU123     | 23 - Semi Container |  |

Figure 14

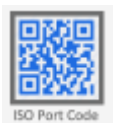

### Will list all ISO Port Code.

| Home >    | Home > ISO Port Code                             |                           |                           |  |  |  |  |  |  |
|-----------|--------------------------------------------------|---------------------------|---------------------------|--|--|--|--|--|--|
| Enter tex | inter text to search Search Clear                |                           |                           |  |  |  |  |  |  |
| Drag a co | rag a column header here to group by that column |                           |                           |  |  |  |  |  |  |
| #         | 4 Code Description Country                       |                           |                           |  |  |  |  |  |  |
|           |                                                  |                           |                           |  |  |  |  |  |  |
|           | AEAAN                                            | AL AIN                    | AE - UNITED ARAB EMIRATES |  |  |  |  |  |  |
|           | AEAJM                                            | AJMAN                     | AE - UNITED ARAB EMIRATES |  |  |  |  |  |  |
|           | AEAQU                                            | AQUABA                    | AE - UNITED ARAB EMIRATES |  |  |  |  |  |  |
|           | AEAUH                                            | ABU DHABI                 | AE - UNITED ARAB EMIRATES |  |  |  |  |  |  |
|           | AEBAB                                            | BANDAR ABBAS              | AE - UNITED ARAB EMIRATES |  |  |  |  |  |  |
|           | AEDAS                                            | DAS ISLAND                | AE - UNITED ARAB EMIRATES |  |  |  |  |  |  |
|           | AEDUY                                            | RAS ZUBBAYA(RAS DUBAYYAH) | AE - UNITED ARAB EMIRATES |  |  |  |  |  |  |
|           | AEDXB                                            | DUBAI                     | AE - UNITED ARAB EMIRATES |  |  |  |  |  |  |
|           | AEFAT                                            | FATEH TERMINAL            | AE - UNITED ARAB EMIRATES |  |  |  |  |  |  |

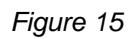

| \$ | Currency |
|----|----------|
|----|----------|

### Will list all Currency Code

#### Home > Currency

| Ente | Enter text to search                              |                      |  |  |  |  |  |
|------|---------------------------------------------------|----------------------|--|--|--|--|--|
| Drag | Drag a column header here to group by that column |                      |  |  |  |  |  |
| #    | # CODE DESCRIPTION                                |                      |  |  |  |  |  |
|      |                                                   |                      |  |  |  |  |  |
|      | AED                                               | UNITED ARAB EMIRATES |  |  |  |  |  |
|      | AED                                               | UNITES ARAB EMIRATES |  |  |  |  |  |
|      | AUD                                               | AUSTRALIA            |  |  |  |  |  |
|      | BDT                                               | BANGLADESH           |  |  |  |  |  |
|      | BND                                               | BRUNEI DARUSSALAM    |  |  |  |  |  |
|      | BUK                                               | MYANMAR              |  |  |  |  |  |
|      | CAD                                               | CANADA               |  |  |  |  |  |

Figure 16

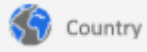

#### Will list all Country Code

#### Home > Country

Enter text to search... Search Clear

Drag a column header here to group by that column

| # | CODE | DESCRIPTION          |
|---|------|----------------------|
|   |      |                      |
|   | AE   | UNITED ARAB EMIRATES |
|   | AF   | AFGHANISTAN          |
|   | AG   | ANTIGUA AND BARBUDA  |
|   | AI   | ANGUILLA             |
|   | AL   | ALBANIA              |
|   | AM   | ARMENIA              |
|   | AO   | ANGOLA               |

Figure 17

| CT Size Type | Will list all Container Size Type |
|--------------|-----------------------------------|
|--------------|-----------------------------------|

| Ho   | Home > CT Size Type                  |                         |                |                                |        |       |  |  |  |
|------|--------------------------------------|-------------------------|----------------|--------------------------------|--------|-------|--|--|--|
| ISO  | ISO Container Type                   |                         |                |                                |        |       |  |  |  |
| Ente | Enter text to search Search Clear    |                         |                |                                |        |       |  |  |  |
| Dra  | g a column header here to group by t | hat column              |                |                                |        |       |  |  |  |
| #    | Code                                 | Description             | Size           | Туре                           | Height | Width |  |  |  |
|      |                                      |                         |                |                                |        |       |  |  |  |
|      | 20G0                                 | GENERAL PURPOSE CONT.   | 20 - 20 FOOTER | GP - GENERAL PURPOSE CONTAINER | 8      | 6     |  |  |  |
|      | 20G1                                 | GENERAL PURPOSE CONT.   | 20 - 20 FOOTER | GP - GENERAL PURPOSE CONTAINER | 0      | 0     |  |  |  |
|      | 20H0                                 | INSULATED CONTAINER     | 20 - 20 FOOTER | HR - INSULATED CONTAINER       | 0      | 0     |  |  |  |
|      | 20P1                                 | 20 FT FLAT (FIXED ENDS) | 20 - 20 FOOTER | PF - FLAX (FIXED ENDS)         | 0      | 0     |  |  |  |
|      | 20T0                                 | TANK CONTAINER          | 20 - 20 FOOTER | TN - TANK CONTAINER            | 8      | 6     |  |  |  |
|      | 20T1                                 | TANK CONTAINER          | 20 - 20 FOOTER | TN - TANK CONTAINER            | 8      | 6     |  |  |  |
|      | 2012                                 | TANK CONTAINER          | 20 - 20 FOOTER | TN - TANK CONTAINER            | 8      | 6     |  |  |  |
|      | 2013                                 | TANK CONTAINER          | 20 - 20 FOOTER | TD - TANK CONTAINER            | 8      | 6     |  |  |  |

Figure 18

G Unit Measurement Will list all Unit of Measurement

| <u>Hor</u> | <u>Iome</u> > <u>Unit Measurement</u> |                            |  |  |  |  |  |
|------------|---------------------------------------|----------------------------|--|--|--|--|--|
| Ente       | inter text to search Search Clear     |                            |  |  |  |  |  |
| Drag       | a column header he                    | re to group by that column |  |  |  |  |  |
| #          | CODE                                  | DESCRIPTION                |  |  |  |  |  |
|            |                                       |                            |  |  |  |  |  |
|            | 100                                   | HUNDRED                    |  |  |  |  |  |
|            | 12U                                   | DOZENS                     |  |  |  |  |  |
|            | 2U                                    | PAIRS                      |  |  |  |  |  |
|            | ACR                                   | ACRE (4840 YDS)            |  |  |  |  |  |
|            | AMH                                   | AMPERE-HOUR (3,6 KC)       |  |  |  |  |  |
|            | AMP                                   | AMPERE                     |  |  |  |  |  |

Figure 19

| Ĩ          | Package Type Will list all Package Type           |                         |  |  |  |  |  |
|------------|---------------------------------------------------|-------------------------|--|--|--|--|--|
| <u>Hon</u> | Home > Package Type                               |                         |  |  |  |  |  |
| Ente       | text to search                                    | Search Clear            |  |  |  |  |  |
| Drag       | Drag a column header here to group by that column |                         |  |  |  |  |  |
| #          | Code                                              | Description             |  |  |  |  |  |
|            |                                                   |                         |  |  |  |  |  |
|            | BA                                                | BARREL                  |  |  |  |  |  |
|            | BB                                                | BOBBIN                  |  |  |  |  |  |
|            | BC                                                | BOTTLECRATE, BOTTLERACK |  |  |  |  |  |
|            | BD                                                | BOARD                   |  |  |  |  |  |
|            | BE                                                | BUNDLE                  |  |  |  |  |  |
|            | BF                                                | BALLOON, NON-PROTECTED  |  |  |  |  |  |
|            | BG                                                | BAG                     |  |  |  |  |  |
|            | вн                                                | BUNCH                   |  |  |  |  |  |

Figure 20

|   |   | - | - |   |  |
|---|---|---|---|---|--|
|   | ß | 2 |   | a |  |
|   |   |   |   |   |  |
| 1 | 2 |   |   | ٢ |  |
|   | 2 | c |   | a |  |
|   |   | u |   |   |  |

# Port Operator Will list all Port Operator

| <u>Hoi</u> | ne > Port Operator                           |                                  |
|------------|----------------------------------------------|----------------------------------|
| Ente       | r text to search Search                      | Clear                            |
| Drag       | a column header here to group by that column |                                  |
| #          | CODE                                         | NAME                             |
|            |                                              |                                  |
|            | ТВРРТ                                        | TANJUNG BIN POWER PLANT TERMINAL |
|            | WEST                                         | LPJ ANCHORAGE (WEST)             |
|            | EAST                                         | LPJ ANCHORAGE (EAST)             |
|            | ATT                                          | ATT TANJUNG BIN                  |
|            | PGPT                                         | PASIR GUDANG PASSENGER TERMINAL  |
|            | TPFT                                         | TANJUNG PENGELIH FERRY TERMINAL  |
|            | PPT                                          | PENGERANG PETROLEUM TERMINAL     |
|            | TSM                                          | TANJUNG SETAPA MOLF              |
|            | TSM                                          | TANJUNG SETAPA MOLF              |

Figure 21

3. About Us

| <b>R</b> | Home | Community |       | L<br>About Us | User Guide      |                     |                                                                                        |                                                                |
|----------|------|-----------|-------|---------------|-----------------|---------------------|----------------------------------------------------------------------------------------|----------------------------------------------------------------|
|          |      |           | (     | Connect Wit   | bout Us<br>h Us | More A              | bout Us                                                                                |                                                                |
|          |      |           | UPCOM |               | RANNIG          | About Us Contact Us | <ul> <li>User Guide</li> <li>Knowledge Based</li> <li>Frequent Ask Question</li> </ul> | Shipper Registration Registration Status Standard Of Procedure |

Figure 22

#### i. Connect With Us

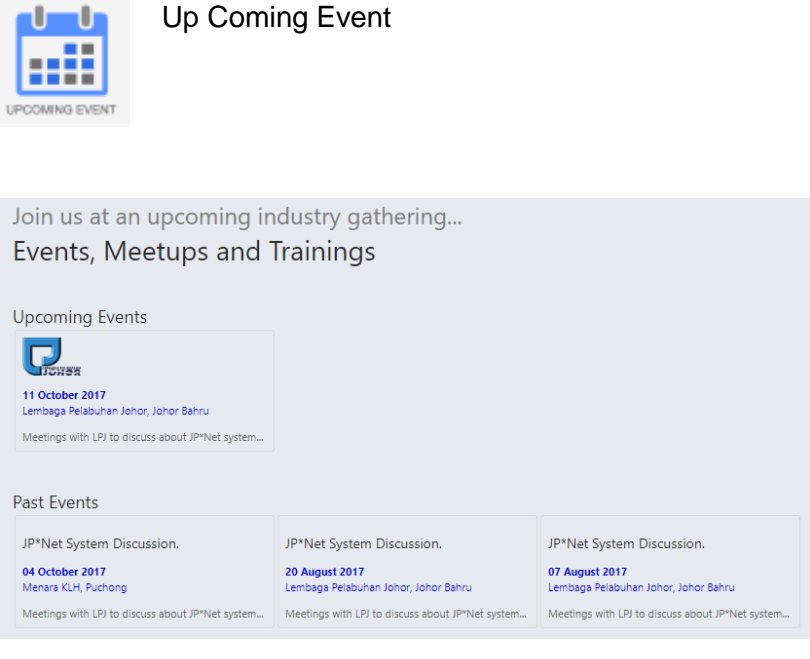

Figure 23

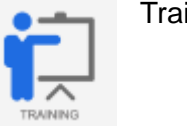

#### Training Events

Training Events Get trained by RankAlpha team in interactive classroom settings. Lock your date now !

Upcoming Training **R** 17 October 2017 Lembaga Pelabuhan Johor, Johor Bahru Training on VCS Flow are scheduled as below : 2.30AM - 5.30AM Past Training Training 1 Training 2 Training 3 04 October 2017 Menara KLH, Puchong 20 August 2017 Lembaga Pelabuhan Johor, Johor Bahru 07 August 2017 Lembaga Pelabuhan Johor, Johor Bahru Training about JP\*Net system... Training about JP\*Net system... Training about JP\*Net system...

Figure 24

ii. More About Us About Us

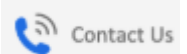

# **CONTACT US**

|                            | Lembaga Perlabuhan Johor<br>ق                                                                                                    |
|----------------------------|----------------------------------------------------------------------------------------------------|
|                            | Contact Person :<br>Abdul Raqib Bin Mohamed   ( raqib@lpj.gov.my )                                                                           |
| 0                          | Address :<br>Pengurus Besar, Lembaga Pelabuhan Johor,<br>Jalan Mawar Merah 2, Pusat Perdagangan Pasir Gudang 2,<br>81700 Johor Darul Takzim. |
| 2                          | Phone No. :<br>+607-2534059                                                                                                    |
|                            | Fax No. :<br>+607-2517684                                                                                                    |
| $\textcircled{\textbf{O}}$ | Website :<br><u>www.lpj.gov.my View Map</u>                                                                                                  |

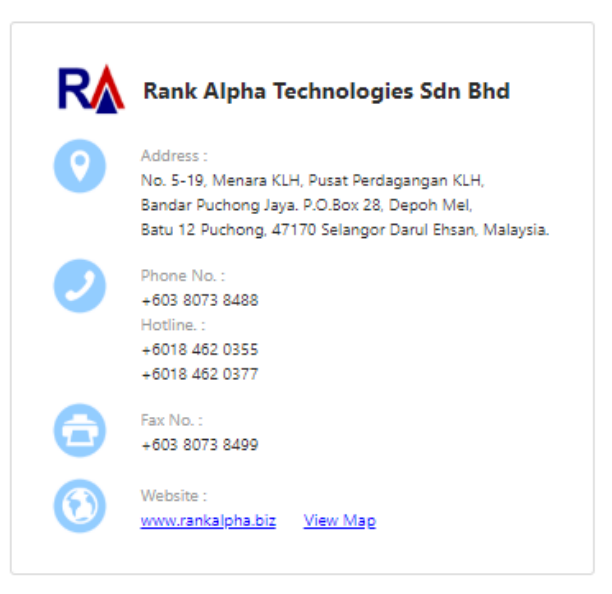

Figure 25

|        | U                   | ser Guide                 | Usei            | r Guid | е                    |            |  |  |  |  |  |  |          |                 |
|--------|---------------------|---------------------------|-----------------|--------|----------------------|------------|--|--|--|--|--|--|----------|-----------------|
| P      | )<br>202            | Home                      | Community       |        | <b>1</b><br>About Us | User Guide |  |  |  |  |  |  | $\equiv$ | Log In/Register |
| Home > | User                | Guide                     |                 |        |                      |            |  |  |  |  |  |  |          |                 |
| eGate  | way                 | Web User Guide            | •               |        |                      |            |  |  |  |  |  |  |          |                 |
|        | <u>We</u><br>Releas | b User Guide              |                 |        |                      |            |  |  |  |  |  |  |          |                 |
|        | 1.                  | Company Registration Guid | de              |        |                      |            |  |  |  |  |  |  |          |                 |
|        |                     | (a) New Compar            | ny Registration | Guide  |                      |            |  |  |  |  |  |  |          |                 |
|        | 2.                  | Vessel ID Application U   | User Guide      |        |                      |            |  |  |  |  |  |  |          |                 |
|        | 3.                  | SUN Application User      | Guide           |        |                      |            |  |  |  |  |  |  |          |                 |
|        | 4.                  | Pert Clearance User G     | Guide           |        |                      |            |  |  |  |  |  |  |          |                 |
|        | э.<br>с             | Delay Departure User G    | Guida           |        |                      |            |  |  |  |  |  |  |          |                 |
|        | 7.                  | Maintenance User Gui      | de              |        |                      |            |  |  |  |  |  |  |          |                 |

Figure 26

| - Knowledge Based                                                                                                    | Knowledge Base                         |
|----------------------------------------------------------------------------------------------------|----------------------------------------|
| Home                                                                                                    |                                        |
| Knowledge Based - Johor Ports *Ne                                                                                               | t                                      |
| Learn more about Online Service features using the Kno                                                                          | wiedge Based below.                    |
| Keyword Filter :                                                                                                    | Search                                 |
| General Information                                                                                                    |                                        |
| How to Reset Password                                                                                                    |                                        |
| Reset Password is used to reset current password due<br>1 - Go to Login page then click Forget Password                         | to forget. Here simple steps to solve: |
| <ol> <li>Insert Email, ROC No. and Category then Request R</li> <li>User will received an email contain new password</li> </ol> | assword                                |
| View to see more details >>                                                                                                    |                                        |

Figure 27

Hon

| Prequent Ask Question | Frequent Ask Question |
|-----------------------|-----------------------|
|                       |                       |

| Frequent Asked Question - eGateway Web                                                                                                    |  |
|----------------------------------------------------------------------------------------------------|--|
| Learn more about Online Service features using the Frequently Asked Questions below.                                                                                                    |  |
| Keyword Filter : Search                                                                                                    |  |
| General Information                                                                                                    |  |
| You are active login in other PC or no proper log out.                                                                                                    |  |
| Frequent Asked Question - eGateway Web         Learn more about Online Service features using the Frequently Asked Questions below.         Keyword Filter:         General Information             You are active login in other PC or no proper log out.               Option 1: User able to seek assistance from internal admin at your organization. Internal admin should foliow below steps:              1: Login to ther PC or no proper log out. |  |
| Option 2: Alternatively, user able to wait for next 5 minutes. This is due to User login history at "Active User List" will be removed automatically by system after 5 minutes. Thereafter, user will be able to login again to http://www.rankalpha.net9015 with no issue.                                                                                                    |  |
| Option 3: If an internal admin having similar issue, users are recommended to contact our helpdesk support team at 03-8073 6488 or email us at helpdesk@rankaipha.com for further assistance.                                                                                                    |  |
| View to see more datalis >>                                                                                                    |  |
| Registration - Tel/Fax/Poskod Empty & Capital Paid Allowed To Save Up To 100 Only                                                                                                    |  |
| Forgot Login Password                                                                                                    |  |
| Create additional user login                                                                                                    |  |
| User Access Right                                                                                                    |  |

Figure 28

Shipper Registration Shipper Registration <u>Home</u> Company Profile ROC No : Type : Ronon Company Name : Contact Us Address : We are here to help Our business operations time are between 8.00AM to 5.15PM Do contact us for assistance at +607-2534000 or send us an email at admin@lpj.gov.my / Post Code : Company Type : 

 Local 

 Foreign Online Training - Shipper Registration <u>Click here for Video Guide</u> State : \* User Guide - Shipper Registration <u>Click here - User Guide Manual</u> <u>Click here - Shipper Form Explanation</u> City : Country : MY - MALAYSIA • Fax No : Tel No : GS1-GLN No : Upload Form 9 : Click here to browse files... Browse... Upload Other Form : Click here to browse files... Browse... Upload Other Form : Click here to browse files... Browse... Allowed file extensions: \*,jpg, \*,jpeg, \*,png, \*,pdf Maximum file size: 2MB

Figure 29

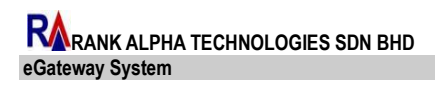

| LEMBAGA PELABUH | AN JOHOR |
|-----------------|----------|
|-----------------|----------|

| Registration Status          | Regist             | ration Status          |            |                                    |                   |              |                |
|------------------------------|--------------------|------------------------|------------|------------------------------------|-------------------|--------------|----------------|
| me                           |                    |                        |            |                                    |                   |              |                |
| ROC No :                     |                    | Search Status<br>Clear | Con<br>Ent | npany info                         |                   | Search Clear |                |
| Applicant NRIC :             |                    |                        | #          | Category                           | Company Name      |              | Applicant Name |
|                              |                    |                        |            |                                    | No data to displa | у            |                |
|                              |                    |                        | No         | Total Record :<br>data to paginate | 4                 |              |                |
| gistration History           |                    |                        | Reg        | istration Status                   |                   |              |                |
| inter text to search         |                    | Search Clear           |            | Category :<br>Latest Status :      | Latest Update:    |              |                |
| Latest Update Officer Latest | Status Remarks     |                        |            | Officer :                          |                   |              |                |
|                              | No data to display |                        |            |                                    |                   |              |                |
| Total Record :               |                    |                        |            |                                    |                   |              |                |

Figure 30

## **1.3 Understanding user roles and permission**

Your access to *eGateway System* depends on your user role and your institution and district associations. User can do new registration as HQ or Branch.

### 1.3.1 How you to create a login id

In order to have a Login Id to access into the system, user must complete the *Online Registration* from *eGateway System*.

### 1.3.2 How to login

Click on Log In/Register at top right hand corner on the screen to login into eGateway System.

| <b>R</b><br>Journ | Home Community Community Community |                                                             | $\equiv$ | Log In/Register |
|-------------------|------------------------------------|-------------------------------------------------------------|----------|-----------------|
| Home              |                                    |                                                             |          |                 |
|                   | LOG IN TO ACCOUNT                  | DONT HAVE AN ACCOUNT ?                                      |          |                 |
|                   | Account No                         | Register Now !                                              |          |                 |
|                   |                                    | NEW REGISTRATION                                            |          |                 |
|                   | User ID                            |                                                             |          |                 |
|                   |                                    | Already create but NOT SUBMIT yet ? Just click this button. |          |                 |
|                   | Password                           | RE-SUBMIT REGISTRATION                                      |          |                 |
|                   |                                    |                                                             |          |                 |
|                   | LOG IN                             |                                                             |          |                 |
|                   | Forgot Password ?                  |                                                             |          |                 |

Figure 31

*Above* shows the *eGateway System* login screen. If you do not see the log in screen, please ensure that you have entered the URL correctly. Contact your System Administrator to verify the correct URL.

To proceed, follow below step:

- 1. Enter valid Account No which you're authorized to.
- 2. Enter valid User Id which had been assigned to you.
- 3. Enter your own security password to login into the system.

Click on button to login.

| eGateway                                                        |                          |  |  | 🗉 🌲 sk      |               |  |
|-----------------------------------------------------------------|--------------------------|--|--|-------------|---------------|--|
|                                                                 |                          |  |  |             |               |  |
| <u>SA Home</u>                                                  |                          |  |  |             |               |  |
| Summary of Pending Approval                                     |                          |  |  |             |               |  |
| Vessel Listing                                                  |                          |  |  |             |               |  |
| Select All   By Submit Date                                     |                          |  |  |             |               |  |
|                                                                 | 514 c.                   |  |  |             |               |  |
| From Date : 18/11/2019 IO Date : 26/11/2019                     | Filter Clear             |  |  |             |               |  |
| Enter text to search                                            | Search Clear             |  |  |             |               |  |
| Vessel Name                                                     | Call Sign                |  |  |             | Status        |  |
|                                                                 |                          |  |  |             |               |  |
| SKTS V2                                                         | CS2002                   |  |  |             | H - Hold      |  |
| SKTS VSL MARCH II                                               | SKTS VSL MARCH II C12319 |  |  |             |               |  |
| SKTS VSL OCT-A                                                  | C0309A                   |  |  |             | E - Amendment |  |
| Page 1 of 1 (3 items)                                           |                          |  |  |             |               |  |
|                                                                 |                          |  |  |             |               |  |
|                                                                 |                          |  |  |             |               |  |
| © 2018 RA Rank Alpha Technologies Sdn Bhd. All Rights Reserved. |                          |  |  | Version 3.5 | Support Help  |  |

Figure 32

Above Summary of Pending Approval Listing page will be shown with default for one week records.

- i. By Submit Date will shows pending approval records by the selected Submit Date. This option will allow you to filter the require date range by selecting *From Date* and *To Date*.
- ii. Select All will shows all pending approval records.

# Chapter 2 Admin

# 2 Admin Module

|               | eGatewa                                                                      | у                                               |                |                |                            |                 |           |                         |
|---------------|------------------------------------------------------------------------------|-------------------------------------------------|----------------|----------------|----------------------------|-----------------|-----------|-------------------------|
| НОМЕ          | PUBLIC INFO                                                                  |                                                 | VESSEL PROFILE | APPLECTION     | VES<br>VESSER<br>CLEARANCE | PORTCELEMENTICE | DANCERCUS |                         |
| [Maintenance] | Admin<br>Company E<br>Transfer Ac<br>User Login<br>User Acces<br>Email Notif | Setting<br>Detail<br>Imin<br>s Right<br>ication | • eGateway     | Registration 🝷 | Standard Code              | e • Active      | User Nom  | ninated Passenger Agent |

Figure 33

Admin Module consists of :

- 1. Company Detail
- 2. Transfer Admin
- 3. User Login
- 4. User Access Right
- 5. Email Notification

## 2.1 Company Detail

1. As a registered company to *eGateway System*, you are able to view your company details from Admin module via Company Details option.

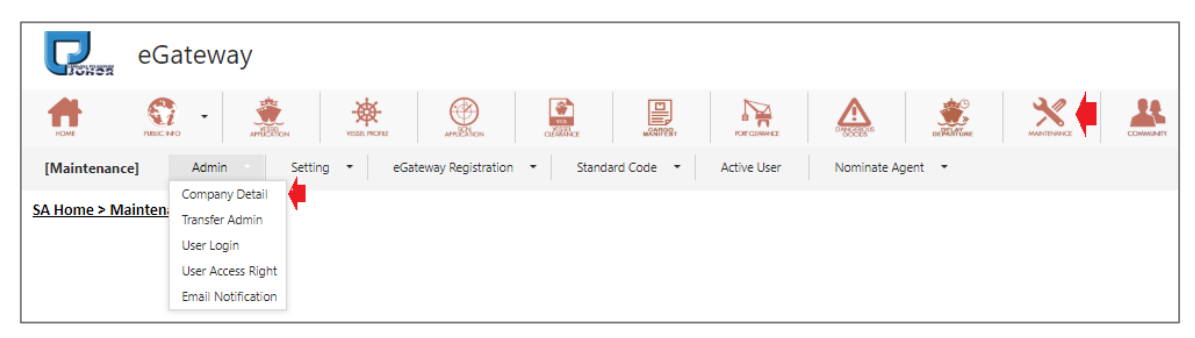

Figure 34

- 2. All information displayed is based on the details entered during registration in *eGateway System.*
- System will navigate to the Company Details page. You can edit any of your company details information except Online ID, Account No., ROC NO, and Company Type.

| <u>SA Home &gt; Maintenance</u> > Admin                | > Company Detail     |               |                 |
|--------------------------------------------------------|----------------------|---------------|-----------------|
| Online ID :                                            | RSA0000077           | ROC No * :    | 66A12           |
| Account No :                                           | RSA0000077           | Agents Code : | btj01           |
| Company Type :                                         | Shipping Agent       | uCustom ID :  | UC\$898989      |
| Company Name * :                                       | DEMO SHIPPING AGENT  |               |                 |
| Contact Person • :                                     | MASTER               |               |                 |
| Tel No • :                                             | (011) 2222-3333      | Fax No * :    | (007) 0123-4567 |
| Contact Email * :                                      | NURULNADIRAHDANIAR   | @GMAIL.COM    |                 |
| Company Address * :                                    | NO 4-G, TMN INDUSTRI | UTAMA         |                 |
|                                                        | TMN INDUSTRI         |               |                 |
|                                                        |                      |               |                 |
| Postal Code * :                                        | 81100                |               |                 |
| <ul> <li>Required field in order to proceed</li> </ul> | Update               | Cancel        |                 |

Figure 35

- 4. From this page you can upload any photo or company logo to represent your company.
- 5. Click Browse... button to upload any image from your directory.

| 🕝 Open                                                                    | -                                     | -         |                           |                                                                                                    | Ŀ                   | x |
|---------------------------------------------------------------------------|---------------------------------------|-----------|---------------------------|----------------------------------------------------------------------------------------------------|---------------------|---|
| Co v librarie                                                             | s 🕨 My Pictures 🕨                     |           |                           | - 4 Search M                                                                                                    | ly Pictures         | Q |
| Organize 👻 New fol                                                        | der                                   |           |                           |                                                                                                    |                     | 0 |
| <ul> <li>✓ ★ Favorites</li> <li>↓ Downloads</li> <li>♥ Dropbox</li> </ul> | My Pictures I<br>Includes: 1 location | ibrary    | -                         | A                                                                                                    | rrange by: Folder 🔻 |   |
| 🔛 Recent Places<br>💻 Desktop                                              | CargoPayCoverU<br>G                   | PrvIco    | NextIco                   | WarnIco                                                                                                    | NoteIco             |   |
| ▲ 등 Libraries ▷  Documents ▷  ▲ Music                                     | Document<br>Control                   | <b></b>   |                           | APK Installer<br>1 subset (m) two<br>2 subset (m) two<br>2 subset (m) tw |                     | ш |
| My Pictures     Pictures                                                  | DocCtrl                               | IML       | Logo Rank Alpha<br>Circle | APK installer                                                                                                    | CTtracking          |   |
| <ul> <li>Homegroup</li> <li>Computer</li> </ul>                           |                                       | ¢ /===    |                           |                                                                                                    |                     |   |
| ▷ 🏭 Local Disk (C:)<br>▷ 🗣 Network                                        | SAauthLTR                             | mAppHand  | FaAPluser                 | APIpc                                                                                                    | API User            |   |
| File                                                                      | name:                                 | Gue Menie | PueMenie                  | Custom Fi                                                                                                    | iles<br>Cancel      | • |

Figure 36

- 6. Click button to upload the image into the system and the selected image will be shown on the page.
- 7. Click on Update to update the changes and system will show message "Successfully updated".

## 2.2 User Login

| <b>P</b><br><b>CHOR</b> | eGateway                                  |               |                       |              |           |              |                |                |  |
|-------------------------|-------------------------------------------|---------------|-----------------------|--------------|-----------|--------------|----------------|----------------|--|
| HOME                    | ПЕС НО - АНТЕЛО                           | N YESSE PROFE | APRENON               | NG<br>CIERRA |           | ROF CLARANCE |                | <b>Station</b> |  |
| [Maintenance            | ] Admin                                   | Setting 🝷     | eGateway Registration | ▪ Standar    | rd Code 🔹 | Active User  | Nominate Agent | •              |  |
| <u>SA Home &gt; Ma</u>  | Company Detail<br>nten:<br>Transfer Admin |               |                       |              |           |              |                |                |  |
|                         | User Login                                |               |                       |              |           |              |                |                |  |
|                         | User Access Right                         |               |                       |              |           |              |                |                |  |
|                         | Email Notification                        | J             |                       |              |           |              |                |                |  |

Figure 37

1. Admin is able to add a maximum of 5 users with the same account. Admin can also activate or deactivate user logins accordingly.

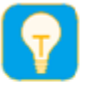

Only Admin have full access right to create / add a user login

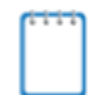

Admin will be able to add maximum until 5 users for the same account and can be activate or deactivate user login accordingly.

2. After registration is approved by Johor Port Authority, you will get an email with Administrator Login ID.

| Dear AMIN BIN ATAN .                                                                                                    |
|----------------------------------------------------------------------------------------------------|
| Congratulation,                                                                                                    |
| Your registration as a USER in eGateway has been approved. This User Registration Approval is only valid for two (2) years. You would be notified two (2) months prior to expiry date to renew your USER REGISTRATION.                                |
| You are hereby assigned the following eGateway Login Account:                                                                                                    |
| Account No: SES000248<br>User DV: AMUNE<br>Agent Code: JFM02<br>Agent Code: JFM02<br>Any enquiry, Jesses contact:<br>Office In Orange LPJ_TEST<br>Email Address: oranizationalignmail.com                                                             |
| Click here to log into eGateway system.                                                                                                    |
| eGateway is an online community Port Single Window System with the vision to offer a full-fledged collaborative electronic business exchange to fulfill the trade & logistics players' needs in accordance with international trade Bes<br>Practices. |
| If you need any assistance on the system, please call us at :                                                                                                    |
| Procedure and process<br>John Port Authority<br>Tel: 501_251.051<br>Fax: 501_251.7584<br>Fax: 501_251.7584                                                                                                    |
| Thank you for registration with us.                                                                                                    |
| Regards,                                                                                                    |
| eGateway System Admin                                                                                                    |

Figure 38

- 3. User ID in the email is referring to your Administrator Login ID that has been registered.
- 4. Login to *eGateway System* using the given login Id and password will show you as Admin in User Login page

| SA Home > Maintenance > Admin > User Login |         |               |                    |              |          |  |  |
|--------------------------------------------|---------|---------------|--------------------|--------------|----------|--|--|
| Active User Deactive User                  |         |               |                    |              |          |  |  |
| Option                                     | User ID | User Name     | Notification Email | Admin        | Status   |  |  |
| Add Edit Deactivate                        | MASTOR  | DOCUMENTATION | mas@gmail.com      | $\checkmark$ | Approved |  |  |
| Add Edit Deactivate                        | ITAQA   | ITA QA        | iraqa@gmail.com    |              | Approved |  |  |
| Add Edit Deactivate                        | RNDQA   | QA            | .QA@gmail.com      |              | Approved |  |  |

Figure 39

5. You now can create others User Login ID by clicking on <u>Add</u> link and User Login Entry page will show as below

| User Information |              |               |                  |             | х   |
|------------------|--------------|---------------|------------------|-------------|-----|
|                  |              |               |                  |             | NEW |
|                  | Online ID :  | SSL0000238    | NRIC :           |             |     |
|                  | Account No : | SSL0000238    | Expiry Days :    | 30 - Days 👻 |     |
|                  | User ID :    |               | Personal Email : |             |     |
|                  | User Name :  |               | Notify Email :   |             |     |
|                  | Password :   |               |                  |             |     |
| Browse           |              | Show Password |                  |             |     |
|                  |              |               |                  | Save Close  |     |

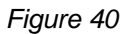

6. Enter all required information and select the specific *Expiry Days* for your selected user.

| 90 - Days | • |
|-----------|---|
| 30 - Days |   |
| 60 - Days |   |
| 90 - Days |   |

Figure 41

- 7. Based on the selected Expiry Days, user login expire and user needs to renew to reactivate the user login.
- 8. Click Save button to save the entries and system will show message "Record Successfully Saved!", otherwise click on Close to close the page without saving the record.

9. Click on Edit link to edit an existing user login and system will navigate the user login page as below

| User Information |              |               |                  |                  | х    |
|------------------|--------------|---------------|------------------|------------------|------|
|                  |              |               |                  |                  | EDIT |
|                  | Online ID :  | SSL0000238    | NRIC :           | 710101-01-1234   |      |
|                  | Account No : | SSL0000238    | Expiry Days :    | 90 - Days 🔻      |      |
|                  | User ID :    | MELATI        | Personal Email : | melati@gmail.com |      |
|                  | User Name :  | MELATI SHARI  | Notify Email :   | melati@gmail.com |      |
|                  | Password :   | •••••         |                  |                  |      |
| Browse           |              | Show Password |                  |                  |      |
|                  |              |               |                  | Save Close       | ]    |

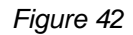

- 10. Click Save button to save the entries and system will shows message "*Record Successfully Saved*!", otherwise click on Close to close the page without saving the record.
- 11. As an Admin, you can <u>Deactive</u> any user under your same account and system will prompt a confirmation message before removing the user.

| www.egateway.com.my says:<br>Are you sure want to deactive the user? |    |        |
|----------------------------------------------------------------------|----|--------|
| -                                                                    | ОК | Cancel |

Figure 43

12. System will prompt a message after deactivating the user.

| Message                          | x     |
|----------------------------------|-------|
| Successful deactivated the user! |       |
|                                  | Close |

Figure 44

13. Deactivated user will be removed from the Active User Login Listing and

#### move to Deactive User Tab Listing

| SA Home > Maintenance > Admin > User Login |         |              |                    |       |          |              |  |
|--------------------------------------------|---------|--------------|--------------------|-------|----------|--------------|--|
| Active User Deactive User                  |         |              |                    |       |          |              |  |
| Option                                     | User ID | User Name    | Notification Email | Admin | Status   | Deactivate   |  |
| <u>View</u> <u>Activate</u>                | masitar | masitar      | mas@gmail.com      |       | Approved | $\checkmark$ |  |
| View Activate                              | MELATI  | MELATI SHARI | MASQA@GMAIL.COM    |       | Approved | $\checkmark$ |  |

Figure 45

- 14. User can be Active back when click on <u>Active</u> link from **Deactive User** Tab listing.
  - **Personal Email** cannot be duplicate email among users within the same Account. Each user should a valid individual email address.
  - Notify Email can be filled in with group email address. All users in the same account can have the same Notify Email.
  - All email notification from eGateway System will be sent to your Notify Email. Example : Vessel ID Application submission.

## 2.3 User Access Right

1. Admin have the right to assign the access right to their users from **User Access Right** option.

| SA Home > M | aintenance_ > Admin > Use | r Access Right 🖕 |   |                 |                           |                 |               |        |
|-------------|---------------------------|------------------|---|-----------------|---------------------------|-----------------|---------------|--------|
|             |                           |                  |   | Access Right Er | itries                    |                 |               |        |
| User List   |                           |                  |   | Access Right In | fo                        |                 |               |        |
| Select      | User ID                   | UserName         |   | User Tv         | TOP : SA - SHIPPING AGENT |                 |               | Save   |
| -           |                           |                  |   | Liser           |                           |                 |               | Cancel |
|             | MASITAQA                  | MASITA QA        |   | UcarNa          | me : MELATI CHADI         |                 |               |        |
| •           | MELATI                    | MELATI SHARI     |   | Evolved D       |                           |                 | Neuer Evelred |        |
|             |                           |                  |   | Expired D       | ate: 15/07/2019           |                 | Never Expired |        |
|             |                           |                  |   | Select All      |                           |                 |               |        |
|             |                           |                  |   |                 |                           |                 |               |        |
|             |                           |                  |   | Select          | Module ID                 | Module Name     |               |        |
|             |                           |                  | Ē | -               |                           |                 |               |        |
|             |                           |                  |   |                 | CM                        | CARGO MANIFEST  |               |        |
|             |                           |                  |   |                 | DD                        | DELAY DEPARTURE |               |        |
|             |                           |                  |   |                 | DG                        | DANGEROUS GOODS |               |        |
|             |                           |                  |   |                 | MTN                       | MAINTENANCE     |               |        |

Figure 46

2. Select any user to maintain user access. Access Right Entries will show the list of modules for you to select the correct user access accordingly.

| SA Home > N | Maintenance_ > Admin > Use | er Access Right |                 |                           |                |     |             |        |  |
|-------------|----------------------------|-----------------|-----------------|---------------------------|----------------|-----|-------------|--------|--|
|             |                            |                 | Access Right E  | ntries                    |                |     |             |        |  |
| User List   |                            |                 | Access Right Ir | nfo                       |                |     |             | -      |  |
| Select      | User ID                    | UserName        | User T          | ype : SA - SHIPPING AGENT |                |     |             | Save   |  |
|             |                            |                 | Use             | r ID : MELATI             |                |     |             | Cancel |  |
|             | MASITAQA                   | MASITA QA       | UserNa          | ame : MELATI SHARI        |                |     |             |        |  |
|             | QAMASITA                   | MASITA QA       | Expired D       | Date : 13/07/2019 -       |                | Ne  | ver Expired |        |  |
|             |                            |                 | -               |                           |                |     |             |        |  |
|             |                            |                 | Select All      |                           |                |     |             |        |  |
|             |                            |                 | Salart          | Module ID                 | Module Name    |     |             |        |  |
|             |                            |                 | Junce           | module ib                 | module nume    |     |             |        |  |
|             |                            |                 | $\checkmark$    | CM                        | CARGO MANIFEST | т   |             |        |  |
|             |                            |                 | $\checkmark$    | DD                        | DELAY DEPARTUR | E   |             |        |  |
|             |                            |                 | ~               | DG                        | DANGEROUS GOO  | DDS |             |        |  |
|             |                            |                 |                 | MTN                       | MAINTENANCE    |     |             |        |  |

Figure 47

- New user login created by Admin will be automatically assigned with full access right except for Maintenance module which exclusively for Admin used.
- 4. You can still tick and untick those necessary Module ID according to the privilege given to your user.
- Select Select All and system will automatically tick all the modules on the access right listing.
- 6. You can still untick any of un require *Module Id* as per user access right given by the administrator.
- 7. Click Save button to save the entries and system will shows

message "Record Successfully Saved!", otherwise click on Close to close the page without saving the record.

8. Message will appear once access right is saved successfully "Record successfully saved!"

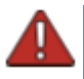

*System will prompt an alert message if a user tries to access a restrict module. Only System Administrator can set the grant access right.* 

| Alert Message                                           |                                                  | х |
|---------------------------------------------------------|--------------------------------------------------|---|
| You do not have permissio<br>your system administrator. | on to access this page ! Please contact<br>Close |   |

Figure 48

## 2.4 Transfer Admin

1. **Transfer Admin** will allow user to change Admin access right to another user. Admin access right can be exchanged easily from this option.

| SA Home > Mainte                              | SA Home > Maintenance > Admin > Transfer Admin Right |               |                |              |          |            |  |
|-----------------------------------------------|------------------------------------------------------|---------------|----------------|--------------|----------|------------|--|
| Option 🖓 User ID User Name Email Admin Status |                                                      |               |                |              |          | Deactivate |  |
| Transfer                                      | MASITA                                               | DOCUMENTATION | mas:@gmail.com | $\checkmark$ | Approved |            |  |
| Transfer                                      | MELATI                                               | MELATI SHARI  | 'AQA@gmail.com |              | Approved |            |  |

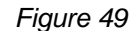

2. Click on Transfer link and system will prompt a confirmation message before proceed with **Transfer Admin**.

| www.egateway.com.my says:            |    |        | × |
|--------------------------------------|----|--------|---|
| Are you sure want to transfer admin? |    |        |   |
|                                      | ОК | Cancel | ] |
|                                      |    |        |   |

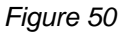

- 3. Once successfully transferred, Admin access right will be given to the new user.
- 4. Completion of this transfer process will change the Admin rights to new user and the previous user with Admin rights will be changed to normal user rights.
- 5. Getting Admin Access Right will give full access right for the Admin to access all options and modules in the system. Inaccessible module will be shown as disabled icon and user will not able to access.

## 2.5 Email Notification

1. **Email Notification** will allow you to set notification email address used for your *eGateway* System account.

| е                | Gateway                                                                              |
|------------------|--------------------------------------------------------------------------------------|
| HOME PU          |                                                                                      |
| [Maintenance]    | Admin Setting • eGateway Registration • Standard Code • Active User Nominate Agent • |
| SA Home > Mainte | company Detail                                                                       |
| SA HOME > Maint  | Transfer Admin                                                                       |
|                  | User Login                                                                           |
|                  | User Access Right                                                                    |
|                  | Email Notification                                                                   |
|                  |                                                                                      |

Figure 51

2. Accessing Email Notification option will navigate you to the Email Notification page.

| SA   | SA Home > Maintenance > Admin > Email Notification |                              |           |               |                |  |  |
|------|----------------------------------------------------|------------------------------|-----------|---------------|----------------|--|--|
| Ente | Enter text to search Starch Clear                  |                              |           |               |                |  |  |
| Drag | a column header                                    | here to group by that column |           |               |                |  |  |
| #    | Option                                             | User ID                      | Module ID | Receiver Name | Receiver Email |  |  |
|      |                                                    |                              |           |               |                |  |  |
|      | New 🛑                                              |                              |           |               |                |  |  |
|      | Total 1.0                                          |                              |           |               |                |  |  |
|      |                                                    |                              |           |               |                |  |  |

Figure 52

3. Click on <u>New</u> link to create and setup an email address.

| Email Notificatio | n Settings |   |      |       |
|-------------------|------------|---|------|-------|
|                   |            |   |      | NEW   |
| Module ID :       |            |   |      | •     |
| User ID :         |            |   |      | -     |
| Receiver Name :   |            |   |      |       |
| Receiver Email :  |            |   |      |       |
|                   |            | • | Save | Close |

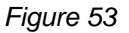

| Module ID : |                  | •                |
|-------------|------------------|------------------|
|             | Module ID        | Name             |
|             | DD               | Delay Departure  |
|             | DG               | Dangerous Goods  |
|             | MTN              | Maintenance      |
|             | PC               | Port Clearance   |
|             | SCN              | SCN Application  |
|             | Page 1 of 2 (7 i | tems) 1 <u>2</u> |

4. Select the require Module ID from drop down lookup

Figure 54

5. Define the User Id from the lookup table where all created users will be displayed.

| User ID : |           | -       |                   |
|-----------|-----------|---------|-------------------|
|           |           | User ID | User Name         |
|           |           | MASITA  | MASITA<br>TOKIMAN |
|           |           | USER    | MELATI BT<br>TUN  |
|           | Figure 55 |         |                   |

6. System will retriev the information belonging to the selected User Id and display on the entries.

| Email Notification Settings |                     |       |  |  |  |
|-----------------------------|---------------------|-------|--|--|--|
|                             |                     | NEW   |  |  |  |
| Module ID :                 | CM - CARGO MANIFEST | -     |  |  |  |
| User ID :                   | MELATI              |       |  |  |  |
| Receiver Name :             | MELATI SHARI        |       |  |  |  |
| Receiver Email :            | melati@gmail.com    |       |  |  |  |
|                             | Save                | Close |  |  |  |

Figure 56

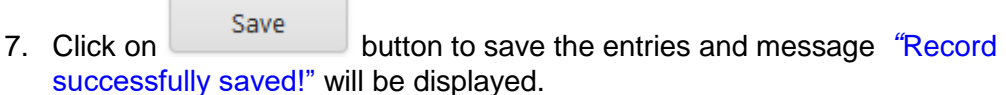

8. Created records will be displayed on the listing and you will be allowed to edit or delete any records accordingly.

| Γ | SA Home > Maintenance > Admin > Email Notification                 |                   |                             |           |               |                |  |
|---|--------------------------------------------------------------------|-------------------|-----------------------------|-----------|---------------|----------------|--|
| F | Record successfully saved!                                         |                   |                             |           |               |                |  |
|   | Enter text to search                                               |                   |                             |           |               |                |  |
|   | Drag                                                               | a column header h | ere to group by that column |           |               |                |  |
|   | #                                                                  | Option            | User ID                     | Module ID | Receiver Name | Receiver Email |  |
|   |                                                                    |                   |                             |           |               |                |  |
|   | New Edit Delete MELATI CARGO MANIFEST MELATI SHARI melat@gmail.com |                   |                             |           |               |                |  |
|   | Total : 1                                                          |                   |                             |           |               |                |  |

Figure 57

- 9. Click <u>Edit</u> link to edit your existing records and entries screen will let you edit existing information.
- 10. Click <u>Delete</u> link will let you delete unnecessary record after confirming deletion.

| Are you s | sure want to de | lete the record? |
|-----------|-----------------|------------------|
|           | ОК              | Cancel           |

Figure 58

# Chapter 3 Setting

# 3 Setting Module

Click on **Setting** menu. The page will display as below:

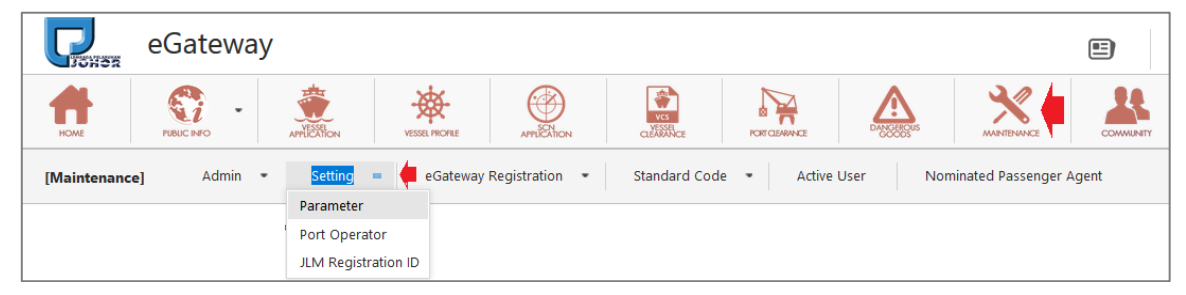

Figure 59

Setting Module consists of :

- 1. Parameter
- 2. Port Operator
- 3. JLM Registration ID

## 3.1 Parameter

### 3.1.1 Edit Record

1. Select Parameter menu and system will shows the Parameter Listing as below.

| SA Home > Maintenance > Setting > Parameter |                                                   |                    |        |  |        |             |  |  |
|---------------------------------------------|---------------------------------------------------|--------------------|--------|--|--------|-------------|--|--|
| Ente                                        | Enter text to search Clear                        |                    |        |  |        |             |  |  |
| Drag                                        | Drag a column header here to group by that column |                    |        |  |        |             |  |  |
| #                                           | Option                                            | Module             | Prefix |  | Length | Running No. |  |  |
|                                             |                                                   |                    |        |  |        | -           |  |  |
|                                             | New Edit Delete                                   | SCN - Ship Call No | SCM    |  | 10     | 94          |  |  |
| Total Record: 1                             |                                                   |                    |        |  |        |             |  |  |
| Page                                        | Page 1 of 1 (1 items) 4 1                         |                    |        |  |        |             |  |  |

Figure 60

Clicking on New link will show you the SCN Application Parameter Setting as below :

| Parameter Setting |   |              |   |       |  |
|-------------------|---|--------------|---|-------|--|
| Module :          | - | Length :     | _ | Save  |  |
| Prefix :          |   | Running No : | 0 | Close |  |

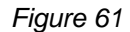

3. Select SCN from drop down list of SCN to start the SCN setup.

| Module : | -                  |
|----------|--------------------|
|          |                    |
|          | SCN - Ship Call No |
|          | VSL - Vessel ID    |
|          | HLT - HEALTH       |

Figure 62

- 4. Enter your require Prefix and Length to suit your operation with your start Running No.
- Prefix maximum length : 3 characters
  Maximum Length : 11 characters
  Running No. : Number to start from must be bigger than ZERO.
- 5. Click on Save button to save the setting.
- 6. The record will be listed on the listing as below :

| SA                   | SA Home > Maintenance > Setting > Parameter       |                    |        |  |        |             |    |
|----------------------|---------------------------------------------------|--------------------|--------|--|--------|-------------|----|
| Enter text to search |                                                   |                    | Clear  |  |        |             |    |
| Dr                   | Drag a column header here to group by that column |                    |        |  |        |             |    |
|                      | Option                                            | Module             | Prefix |  | Length | Running No. |    |
|                      |                                                   |                    |        |  |        |             | •  |
|                      | New Edit Delete                                   | SCN - Ship Call No | SCM    |  | 10     |             | 13 |
|                      | New Edit Delete                                   | VSL - Vessel ID    | VSM    |  | 10     |             | 17 |
|                      | Total Record: 2                                   |                    |        |  |        |             |    |
| Pag                  | e 1 of 1 (2 items)                                | 1                  |        |  |        |             |    |

Figure 63

7. The same step can be done for **Vessel ID** and **Health** Parameter Setting.

## 3.1.1 Edit Record

1. Click on Edit option. The page will display as below.

| SA                   | SA Home > Maintenance > Setting > Parameter       |                    |        |  |        |             |    |  |
|----------------------|---------------------------------------------------|--------------------|--------|--|--------|-------------|----|--|
| Enter text to search |                                                   |                    | Clear  |  |        |             |    |  |
| Dr                   | Drag a column header here to group by that column |                    |        |  |        |             |    |  |
| #                    | Option                                            | Module             | Prefix |  | Length | Running No. |    |  |
|                      |                                                   |                    |        |  |        |             | •  |  |
|                      | New Edit Delete                                   | SCN - Ship Call No | SCM    |  | 10     |             | 13 |  |
|                      | New Edit Delete                                   | VSL - Vessel ID    | VSM    |  | 10     |             | 17 |  |
|                      | Total Record: 2                                   |                    |        |  |        |             |    |  |
| Pag                  | e 1 of 1 (2 items)                                | 1                  |        |  |        |             |    |  |

Figure 64

2. Click on Edit link to edit the parameter setting.

| Parameter Setting |                    |              |    |       |  |  |  |
|-------------------|--------------------|--------------|----|-------|--|--|--|
|                   |                    |              |    | -     |  |  |  |
| Module :          | SCN - Ship Call No | Length :     | 10 | Save  |  |  |  |
| Prefix :          | SCM                | Running No : | 13 | Close |  |  |  |
|                   |                    |              |    |       |  |  |  |

Figure 65

3. Click on Save button to save the changes.

## 3.1.2 Delete Record

1. Click on <u>Delete</u> link from below to proceed with deletion.

| <u>S</u> A           | SA Home > Maintenance > Setting > Parameter       |                    |        |  |        |             |    |  |
|----------------------|---------------------------------------------------|--------------------|--------|--|--------|-------------|----|--|
| Enter text to search |                                                   |                    | Clear  |  |        |             |    |  |
| Dr                   | Drag a column header here to group by that column |                    |        |  |        |             |    |  |
| #                    | Option                                            | Module             | Prefix |  | Length | Running No. |    |  |
|                      |                                                   |                    |        |  |        |             | -  |  |
|                      | New Edit Delete                                   | SCN - Ship Call No | SCM    |  | 10     |             | 13 |  |
|                      | New Edit Delete                                   | VSL - Vessel ID    | VSM    |  | 10     |             | 17 |  |
|                      | Total Record: 2                                   |                    |        |  |        |             |    |  |
| Pag                  | e 1 of 1 (2 items)                                | 1                  |        |  |        |             |    |  |

Figure 66

2. Click **OK** to confirm delete the record. Click on cancel button if user want to cancel deletion.

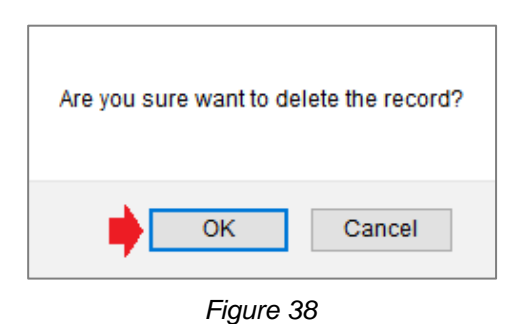

3. Once user press OK, record will be deleted and disappear from the listing.

## 3.2 Port Operator

1. This option will allows you to maintain **Port Operator** Ledger details.

| נ      | eGateway                                                                                                    |            |                |              |          |          |             |              |          |            |          |
|--------|----------------------------------------------------------------------------------------------------|------------|----------------|--------------|----------|----------|-------------|--------------|----------|------------|----------|
| но     |                                                                                                    | Silon      | VESSEL PROFILE | APRIESTICN   |          |          | KOT GUNNER  |              | <b>E</b> | MANTENNICE | CONVENTY |
| [Ma    | aintenance] Admin -                                                                                          | Setting    | eGateway       | Registration | • Standa | d Code 🔹 | Active User | Nominate Age | nt 🝷     |            |          |
| SA He  | SA Home > Maintenance, > Setting > Parameter<br>Port Operator<br>JLM Registration ID<br>Enter text to search |            |                |              |          |          |             |              |          |            |          |
| Drag a | a column header here to group by t                                                                           | hat column |                |              |          |          |             |              |          |            |          |
| #      | Option                                                                                                    | Po         | ort Operator   |              |          | Ledger A | ccount No   |              |          |            |          |
|        |                                                                                                    |            |                |              |          |          |             |              |          |            |          |
|        | New                                                                                                    |            |                |              |          |          |             |              |          |            |          |
|        | Total Record: 0                                                                                              |            |                |              |          |          |             |              |          |            |          |
| No dat | ata to paginate                                                                                              |            |                |              |          |          |             |              |          |            |          |

Figure 67

## 3.2.1 New Record

1. Click on <u>New</u> link. The **Port Operator** Parameter Setting page will display as below.

| Port Operator Entry |   | _     |
|---------------------|---|-------|
|                     |   | -     |
| Port Operator :     | • | Save  |
| Ledger Account No : |   | Close |

Figure 68

2. Select your *Port Operator* from drop down list.

| Port Operator Entry |                                       |                                                 |  |  |  |
|---------------------|---------------------------------------|-------------------------------------------------|--|--|--|
| Port Operator :     | TLPL - TANJUNG LANGSAT PORT (LIQUII - |                                                 |  |  |  |
|                     | Code                                  | Description                                     |  |  |  |
|                     |                                       |                                                 |  |  |  |
|                     | TLPL                                  | TANJUNG LANGSAT PORT (LIQUID JETTY<br>TERMINAL) |  |  |  |
|                     | TBIN                                  | ATT TANJUNG BIN TERMINAL                        |  |  |  |
|                     | EAST                                  | LPJ ANCHORAGE (EAST)                            |  |  |  |
|                     | HPPPG                                 | HAD PERAIRAN PELABUHAN PASIR<br>GUDANG          |  |  |  |
|                     | JPORT                                 | JOHOR PORT (CONTAINER TERMINAL)                 |  |  |  |
|                     | MMHE                                  | MMHE TERMINAL                                   |  |  |  |
|                     | PGPT                                  | PASIR GUDANG PASSENGER TERMINAL                 |  |  |  |
|                     | Page 1 of 4 (22 ite                   | ms) <u>1 2 3 4</u>                              |  |  |  |

Figure 69

3. Click on Save button to proceed and save the entries.

## 3.2.2 Edit Record

1. Click on Edit link. The page will display as below.

| <u>SA Home &gt; Maintenance</u> > Setting > Port Operator |                   |                                                        |                   |  |  |
|-----------------------------------------------------------|-------------------|--------------------------------------------------------|-------------------|--|--|
| Ente                                                      | er text to search | Search Clear                                           |                   |  |  |
| Drag a column header here to group by that column         |                   |                                                        |                   |  |  |
| #                                                         | Option            | Port Operator                                          | Ledger Account No |  |  |
|                                                           |                   |                                                        |                   |  |  |
|                                                           | New Edit Delete   | TLPL - TANJUNG LANGSAT PORT (LIQUID JETTY<br>TERMINAL) | 10008080          |  |  |
| Total Record: 1                                           |                   |                                                        |                   |  |  |
| Page 1 of 1 (1 items)                                     |                   |                                                        |                   |  |  |

Figure 70

- 2. Edit listing will appear as above. Select a record and click on Edit link to modify the record.
- 3. Click on Save button to update the changes.

### 3.2.3 Delete Record

1. Click on <u>Delete</u> option. The page will display as below.

| SA Home > Maintenance > Setting > Port Operator |                                                   |                                                        |                   |  |  |  |
|-------------------------------------------------|---------------------------------------------------|--------------------------------------------------------|-------------------|--|--|--|
| Ent                                             | Enter text to search Search Clear                 |                                                        |                   |  |  |  |
| Dra                                             | Drag a column header here to group by that column |                                                        |                   |  |  |  |
| #                                               | Option                                            | Port Operator                                          | Ledger Account No |  |  |  |
|                                                 | -                                                 |                                                        |                   |  |  |  |
|                                                 | New Edit Delete                                   | TLPL - TANJUNG LANGSAT PORT (LIQUID JETTY<br>TERMINAL) | 10008080          |  |  |  |
| Total Record: 1                                 |                                                   |                                                        |                   |  |  |  |
| Page 1 of 1 (1 items)                           |                                                   |                                                        |                   |  |  |  |

Figure 71

2. Click **OK** to permanently delete the record. Click Cancel button to cancel deletion.

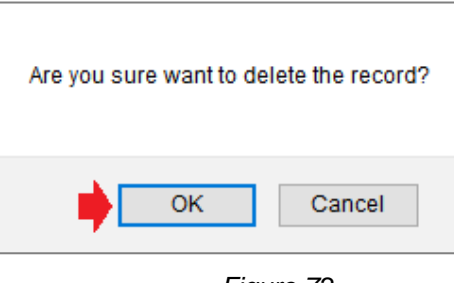

Figure 72

# 3.3 JLM Registration ID

| eGateway                        |                                                                                |
|---------------------------------|--------------------------------------------------------------------------------|
|                                 |                                                                                |
| [Maintenance] Admin -           | Setting • eGateway Registration • Standard Code • Active User Nominate Agent • |
| SA Home > Maintenance > Setting | Parameter<br>Port Operator<br>JLM Registration ID                              |

Figure 73

1. Select the *JLM Registration ID* option from drop down list will bring you to the below page.

| SA Home > Maintenance > Setting > JLM Registration ID |                                                   |            |              |              |  |  |
|-------------------------------------------------------|---------------------------------------------------|------------|--------------|--------------|--|--|
| Enter text to search                                  |                                                   |            | Search Clear |              |  |  |
| Drag                                                  | Drag a column header here to group by that column |            |              |              |  |  |
| #                                                     | Option                                            | Agent Code |              | Arrival Port |  |  |
|                                                       |                                                   |            |              |              |  |  |
|                                                       | New                                               |            |              |              |  |  |
|                                                       | Total Record : 0                                  |            |              |              |  |  |
| No data to paginate                                   |                                                   |            |              |              |  |  |

Figure 74

2. Click on <u>New</u> link.The **JLM Registration ID** Parameter Setting page will display as below.

| Agent Code:                     |      |       |
|---------------------------------|------|-------|
| Agent Code:       Arrival Port: |      |       |
| Arrival Port:                   |      |       |
|                                 |      |       |
|                                 | Save | Close |

Figure 75

3. Arrival Port and the description is retrieved from lookup table.

|                    | Enter text to s | earch 🔶 Search Clear              |
|--------------------|-----------------|-----------------------------------|
|                    | CODE            | DESCRIPTION                       |
|                    | hava hat        |                                   |
|                    | MYANM           | ANGSI MARINE TERMINAL             |
|                    | MYAOG           | ALOR GAJAH                        |
| JLM Setting        | MYAOR           | ALOR SETAR                        |
|                    | MYATB           | ATBULK JETTY                      |
| Agent Code: BS0088 | Page 1 of 59 (2 | 293 items) 1 2 3 4 5 6 7 57 58 59 |
| Arrival Port:      | -               |                                   |
|                    |                 | Save Close                        |

Figure 76

4. Click on Save button to save the record with message is displayed "Record successfully saved!".

| JLM Setting             |        |   |         |                 |       |
|-------------------------|--------|---|---------|-----------------|-------|
| Record successfully sav | ed     |   |         |                 |       |
| Agent Code:             | BS0088 |   |         |                 |       |
| Arrival Port:           | MYANM  | - | ANGSI M | MARINE TERMINAI | -     |
|                         |        |   |         | Cours.          | Class |
|                         |        |   |         | Save            | Close |

Figure 77

# Chapter 4 eGateway Registration

### 4 eGateway Module

Click on **eGateway** menu. The page will display as below:

| <b>R</b> IGHER        | eGatewa    | у         |                         |                    |       |            |             |             |           |           |  |
|-----------------------|------------|-----------|-------------------------|--------------------|-------|------------|-------------|-------------|-----------|-----------|--|
| HOME                  |            |           | VESSEL PROPER           | APRIENCON          |       |            | NOT CLARKE  |             | DEPARTURE | мантринке |  |
| [Maintenand           | e] Admin   | ▼ Setting | * eGatewa               | y Registration     | Stand | ard Code 🔹 | Active User | Nominate Ag | gent 🝷    |           |  |
| <u>SA Home &gt; M</u> | aintenance |           | eGateway I<br>Company B | Detail<br>Branches |       |            |             |             |           |           |  |

Figure 78

# 4.1 eGateway Detail

1. Select **eGateway Details** menu. Here you are able to update company registration details and submit to Port Authority. User can edit the fields with checkbox on the right side.

## 4.1.1 Company Particular

- 1. By selecting the **eGateway Details** option, system will show the **Company Particulars**.
- 2. Click the check box which needs to be changed and system will enable the fields for amendment.
- 3. Click on Save button to save the changes into the system.
- System will shows "Save successfully!" message once record is successfully updated.

| SA Home > Maintenance > eGatev | vay Registration > eGateway Detail |                            |   |              |                                                     |
|--------------------------------|------------------------------------|----------------------------|---|--------------|-----------------------------------------------------|
| Company Particulars            | Company Particulars                |                            |   |              |                                                     |
| Director Particulars           | Registration Type :                | SA - SHIPPING AGENT        |   |              |                                                     |
| Shareholder Particulars        | Name Of Company :                  | SKTS SHIPPING LINER        |   |              | ROC / ROB No : R19747052                            |
| Supp. Documents                | SSM Registered Date :              | 01/02/2018                 |   |              | Paid-up Capital : 416,000,000,000.01                |
| Submit Registration            | Registered Address :               | NO 4141, SAUJANA 6/13 ROAD |   |              | Agent Code : JS1970                                 |
|                                |                                    | SERI SAUJANA GARDEN        |   |              | uCustom ID :                                        |
|                                |                                    | JOHOR BAHRU                |   | Ag           | gent Validity From : 02/01/2019 👻 To : 20/01/2023 👻 |
|                                | Postal Code :                      | 81810                      |   |              |                                                     |
|                                | Tel No :                           | (607) 3861-313_ 2 : ()     |   |              |                                                     |
|                                | Fax_No:                            | (607) 3865-110_ 2 : ()     |   |              |                                                     |
|                                | Business Address :                 | NO 4141, SAUJANA 6/13 ROAD |   |              |                                                     |
|                                |                                    | SERI SAUJANA GARDEN        |   |              |                                                     |
|                                | Postal Code :                      | JOHOR BAHRU                |   |              |                                                     |
|                                | Tel No :                           | (607) 3861-3132 : ()       |   |              |                                                     |
|                                | Fax_No :                           | (607) 3865-110_ 2 : ()_    |   |              |                                                     |
|                                |                                    |                            |   |              |                                                     |
|                                | Authorised Contact Person Busin    | ess                        |   |              |                                                     |
|                                | Authorised Contact Person          |                            |   |              |                                                     |
|                                | Main Contact                       |                            |   |              |                                                     |
|                                | Authorised Contact Person :        | MASITA TOKIMAN             |   | (F           | ull Name]                                           |
|                                | Designation :                      | QUALITY ASURANCE           |   |              |                                                     |
|                                | NRIC / Passport No :               | 740101011234               |   |              |                                                     |
|                                | Tel No :                           | (607) 3861-313_            |   | Em           | ail : masitar@gmail.com                             |
|                                | Mobile Phone No :                  | (012) 7081-028_            |   | Alternate Em | ail :                                               |
|                                | Alternate Contact                  |                            |   |              |                                                     |
|                                | Authorised Contact Person :        | JOANNE                     |   | (F)          | ull Name]                                           |
|                                | Designation :                      | MANAGER                    | _ |              |                                                     |
|                                | NRIC / Passport No :               | 740101011234               |   |              |                                                     |
|                                | Tel No :                           | (607) 3861-313_            |   | Em           | ail : masitar@gmail.com                             |
|                                | Mobile Phone No :                  | (012) 7081-028_            |   | Alternate Em | ail:                                                |
|                                | Alternate Contact                  |                            |   |              |                                                     |
|                                | Authorised Contact Person :        | JOANNE                     |   | (F           | ull Name]                                           |
|                                | Designation :                      | MANAGER                    | _ |              |                                                     |
|                                | Tel No :                           | (607) 3861-313_            |   | Em           | ail : joanne@gmail.com                              |
|                                | Mobile Phone No :                  | (012) 7081-028_            |   |              |                                                     |
|                                |                                    |                            |   |              | Save                                                |
|                                |                                    |                            |   |              |                                                     |

Figure 79

## 4.1.2 Director Particular

Select Director Particular's tab and entry page will display as below.

| SA Home > Maintenance > eGatev | vay Regist | ration > eGat  | eway Detail              |                                   |           |                       |             |        |        |
|--------------------------------|------------|----------------|--------------------------|-----------------------------------|-----------|-----------------------|-------------|--------|--------|
| Company Particulars            | Directo    | r Particulars  |                          |                                   |           |                       |             |        |        |
| Director Particulars 🛛 🛑       |            | Name           | Of Company :             |                                   | Type :    | Person O Corpo        | rate        |        | Next   |
| Shareholder Particulars        |            | R              | DC / ROB No :            |                                   |           |                       |             |        |        |
| Supp. Documents                |            |                | Address :                |                                   | Country : |                       | Ψ           |        |        |
| Submit Registration            |            |                |                          |                                   |           |                       |             |        |        |
|                                |            |                | Postal Code :            |                                   |           |                       |             |        |        |
|                                |            |                |                          |                                   |           | (                     | Add Edit    | Resign | Active |
|                                | #          | Line No 🏌      | Name / Name Of Company   | NRIC / Passport No / ROC / ROB No | Gender    | Nationality / Country | Designation | Туре   | Status |
|                                |            | 0001           | HIRYANTO BIN ABDUL RAHIM | 790725010101                      | Male      |                       | CEO         | Person | Active |
|                                |            |                | Total : 1                |                                   |           |                       |             |        |        |
|                                | Page 1     | of 1 (1 items) | 4                        |                                   |           |                       |             |        |        |

Figure 80

### 4.1.2.1 Add Record

1. Select **Director Particular option** and click on Add button to start creating the entries.

| Director Particulars<br>Shareholder Particulars Supp. Documents Submit Registration Postal Code :                                                                                                    | Company Particulars      | Director Particulars |                 |            |                 |                   |           |                       |                         |        |                  |
|----------------------------------------------------------------------------------------------------|--------------------------|----------------------|-----------------|------------|-----------------|-------------------|-----------|-----------------------|-------------------------|--------|------------------|
| Shareholder Particulars Supp. Documents Submit Registration Postal Code :  Address :  Rotat Code :  Add Edit Resign Active Add Edit Resign Active  Add Edit Resign Active  Add | Director Particulars 🛛 🔶 | Name                 | Of Company :    |            |                 | $\checkmark$      | Type :    | Person   Corpo        | rate                    | 1      | Next             |
| Supp. Documents Submit Registration             Address :           Address :           Country :         MY - MALAYSIA           Cancel             Submit Registration           Postal Code :               Cancel             Postal Code :                 Cancel             Postal Code :                                                                                                    | Shareholder Particulars  | R                    | DC / ROB No :   |            | $\checkmark$    |                   |           |                       |                         |        | Save             |
| Soubmit Registration         Add         Edit         Resign         Active           Postal Code :                                                                                                    | Supp. Documents          |                      | Address :       |            |                 | $\checkmark$      | Country : | MY - MALAYSIA         | - 🗸                     |        | Cancel           |
| Add         Exit         Resign         Active           *         Line No <sup>+</sup> Name / Name Of Company         NBIC / Passport No / ROC / ROB No         Gender         Nationality / Country         Designation         Type         Status           0001         HIRYANTO BIN ABDUL RAHIM         79072501010         Male         CEO         Person         Active                                                                                                    |                          |                      |                 |            |                 |                   |           |                       |                         |        |                  |
| #         Line No. 1         Name // Name Of Company         NRIC / Passport No / ROC / ROB No.         Gender         Nationality / Country         Designation         Type         Status           0001         HIRYANTO BIN ABDULL RAHIM         79072501010         Male         CEO         Person         Active                                                                                                    | Submit Registration      |                      | Postal Code :   |            |                 |                   |           |                       |                         |        |                  |
| 0001 HIRYANTO BIN ABDUL RAHIM 790725010101 Male CEO Person Active                                                                                                    | Submit Registration      |                      | Postal Code :   |            |                 |                   |           |                       |                         |        |                  |
|                                                                                                    | Submit Registration      | € Line No ↑          | Postal Code : _ | Of Company | NRIC / Passport | No / ROC / ROB No | Gender    | Nationality / Country | Add Edit<br>Designation | Resign | Active<br>Status |

Figure 81

2. User must fill up all mandatory fields then click on Save button to save the message and system will shows message "Save successfully!".

### 4.1.2.2 Edit Record

#### 1. Go to Director Particular > Edit Record

**Edit** listing will appear as below. Tick on the record that needs editing and click on **Edit** button to extract the record.

|                         | ray Kegistr | ation > egate     | eway Detail                                                     |                                      |              |                |                       |                    |            |           |                  |
|-------------------------|-------------|-------------------|-----------------------------------------------------------------|--------------------------------------|--------------|----------------|-----------------------|--------------------|------------|-----------|------------------|
| Company Particulars     | Directo     | r Particulars     |                                                                 |                                      |              |                |                       |                    |            |           |                  |
| Director Particulars    |             | Name (            | Of Company :                                                    |                                      |              | Type :         | Person O Corpor       | rate               |            |           | Next             |
| Shareholder Particulars |             | RC                | XC / ROB No :                                                   |                                      |              |                |                       |                    |            |           |                  |
| Supp. Documents         |             |                   | Address :                                                       |                                      |              | Country : 1    | MY - MALAYSIA         | Ψ                  |            |           |                  |
| Submit Registration     |             |                   |                                                                 |                                      |              |                |                       |                    |            |           |                  |
|                         |             |                   | Postal Code :                                                   |                                      |              |                |                       |                    |            |           |                  |
|                         |             | -                 |                                                                 |                                      |              |                |                       | Add                | Edit       | Resign    | Active           |
|                         | -           |                   |                                                                 |                                      |              |                |                       |                    |            |           |                  |
|                         | *           | Line No 1         | Name / Name Of Company                                          | NRIC / Passport No /                 | ROC / ROB No | Gender         | Nationality / Country | Designation        | Тур        | e         | Status           |
|                         | #           | Line No 1<br>0001 | Name / Name Of Company<br>HIRYANTO BIN ABDUL RAHIM              | NRIC / Passport No /<br>790725010101 | ROC / ROB No | Gender<br>Male | Nationality / Country | Designation<br>CEO | Typ<br>Per | ie<br>son | Status<br>Active |
|                         | #           | Line No 1<br>0001 | Name / Name Of Company<br>HIRYANTO BIN ABDUL RAHIM<br>Total : 1 | NRIC / Passport No /<br>790725010101 | ROC / ROB No | Gender<br>Male | Nationality / Country | Designation<br>CEO | Typ<br>Per | son       | Status<br>Active |

Figure 82

- 2. Tick the checkbox to modify the required fields.
- 3. Once ticked the check box, it will be activated for amendments.

| <u>SA Home &gt; Maintenance</u> > eGatev | way Registr  | ration > eGate | eway Detail   |                          |                 |                   |               |                       |             |        |        |
|------------------------------------------|--------------|----------------|---------------|--------------------------|-----------------|-------------------|---------------|-----------------------|-------------|--------|--------|
| Company Particulars                      | Director     | r Particulars  |               |                          |                 |                   |               |                       |             |        |        |
| Director Particulars 🛛 🖊                 |              |                | Name :        | HIRYANTO BIN ABDUL RAHIM |                 |                   | Type :        | Person     Corpor     | ate         |        | Next   |
| Shareholder Particulars                  |              | NRIC /         | Passport No : | 790725010101             |                 |                   |               |                       |             | 1      | Save   |
| Supp. Documents                          |              |                | Address :     | NO 0101                  |                 |                   | Nationality : |                       | -           |        | Cancel |
| Submit Registration                      |              |                |               | JALAN SS 0101            |                 |                   | Gender :      | Male                  | r           |        |        |
|                                          |              |                |               | JOHOR BAHRU              |                 |                   | Designation : | CEO                   |             |        |        |
|                                          |              |                | Postal Code : | 88080                    |                 |                   |               |                       |             |        |        |
|                                          |              |                |               |                          |                 |                   |               |                       |             |        |        |
|                                          | #            | Line No 🏌      | Name / Nam    | ne Of Company            | NRIC / Passport | No / ROC / ROB No | Gender        | Nationality / Country | Designation | Туре   | Status |
|                                          | $\checkmark$ | 0001           | HIRYANTO B    | IN ABDUL RAHIM           | 790725010101    |                   | Male          |                       | CEO         | Person | Active |
|                                          |              |                | Total : 1     |                          |                 |                   |               |                       |             |        |        |
|                                          | Page 1       | of 1 (1 items) | 4             | 1                        |                 |                   |               |                       |             |        |        |

Figure 83

3. Click Save button to save the message and system will show message "*Save successfully!*".

## 4.1.3 Shareholder Particular

| SA Home > Maintenance > eGate | vay Regist | ration > eGateway Detail |                                   |        |                       |           |      |        |        |
|-------------------------------|------------|--------------------------|-----------------------------------|--------|-----------------------|-----------|------|--------|--------|
| Company Particulars           | Shareh     | older Particulars        |                                   |        |                       |           |      |        |        |
| Director Particulars          |            | Name Of Company :        |                                   |        | Type : Person 💿 (     | Corporate |      |        | Next   |
| Shareholder Particulars       | •          | ROC / ROB No :           |                                   |        |                       |           |      |        |        |
| Supp. Documents               |            | Address :                |                                   |        | Country :             | ~         |      |        |        |
| Submit Registration           |            |                          |                                   |        |                       |           |      |        |        |
|                               |            |                          |                                   |        |                       |           |      |        |        |
|                               |            | Postal Code :            |                                   |        |                       |           |      |        |        |
|                               | -          | •                        |                                   |        |                       | Add       | Edit | Resign | Active |
|                               | #          | Name / Name Of Company   | NRIC / Passport No / ROC / ROB No | Gender | Nationality / Country | Туре      |      | Status |        |
|                               |            | EJ CORPORATION SDN BHD   | r12456789                         |        |                       | Corporate |      | Active |        |
|                               |            | Total : 1                |                                   |        |                       |           |      |        |        |
|                               | Page 1     | l of 1 (1 items) 4 1 🕨   |                                   |        |                       |           |      |        |        |
|                               |            |                          |                                   |        |                       |           |      |        |        |

Select Shareholder Particular's tab and entry page will display as below.

Figure 84

### 4.1.3.1 Add Record

1. Click Add

button to start creating the entries.

| SA Home > Maintenance > eGatew | vay Registration > eGateway Detail |   |                         |              |        |                         |           |        |        |
|--------------------------------|------------------------------------|---|-------------------------|--------------|--------|-------------------------|-----------|--------|--------|
| Company Particulars            | Shareholder Particulars            |   |                         |              |        |                         |           |        |        |
| Director Particulars           | Name Of Company :                  |   |                         | $\checkmark$ |        | Type : Person    Con    | porate    |        | Next   |
| Shareholder Particulars        | ROC / ROB No :                     |   | $\checkmark$            |              |        |                         |           |        | Save   |
| Supp. Documents                | Address :                          |   | $\checkmark$            |              |        | Country : MY - MALAYSIA | • 🗸       |        | Cancel |
| Submit Registration            |                                    |   |                         |              |        |                         |           |        |        |
|                                | Postal Code :                      |   |                         |              |        |                         |           |        |        |
|                                |                                    |   |                         |              |        |                         |           |        |        |
|                                | # Name / Name Of Company           |   | NRIC / Passport No / RC | DC / ROB No  | Gender | Nationality / Country   | Туре      | Status |        |
|                                | EJ CORPORATION SDN BHI             | 0 | r12456789               |              |        |                         | Corporate | Active |        |
|                                | Total : 1                          |   |                         |              |        |                         |           |        |        |
|                                | Page 1 of 1 (1 items)              | 1 |                         |              |        |                         |           |        |        |

Figure 85

2. User must fill up all mandatory fields then click on Save button to save and system will shows message "Save successfully!".

### 4.1.3.2 Edit Record

#### 1. Go to Shareholder Particulars> Edit Record

**Edit** listing will appear as below. Tick on the record and click on **Edit** button to do the changes.

| SA Home > Maintenance > eGatew | vay Registration > eGateway Detail |                                   |                 |                    |             |        |
|--------------------------------|------------------------------------|-----------------------------------|-----------------|--------------------|-------------|--------|
|                                |                                    |                                   |                 |                    |             |        |
| Company Particulars            | Shareholder Particulars            |                                   |                 |                    |             |        |
| Director Particulars           | Name Of Company :                  |                                   | Type :          | Person O Corporate |             | Next   |
| Shareholder Particulars        | ROC / ROB No :                     |                                   |                 |                    |             |        |
| Supp. Documents                | Address :                          |                                   | Country : N     | IY - MALAYSIA      |             |        |
| Submit Registration            |                                    |                                   |                 |                    |             |        |
|                                |                                    |                                   |                 |                    |             |        |
|                                | Postal Code :                      |                                   |                 |                    | _           |        |
|                                | -                                  |                                   |                 | Add                | Edit Resign | Active |
|                                | # Name / Name Of Company           | NRIC / Passport No / ROC / ROB No | Gender National | ity / Country Type | Status      |        |
|                                | EJ CORPORATION SDN BHD             | r12456789                         |                 | Corporate          | e Active    |        |
|                                | Totai : 1                          |                                   |                 |                    |             |        |
|                                | Page 1 of 1 (1 items)              |                                   |                 |                    |             |        |
|                                |                                    |                                   |                 |                    |             |        |

Figure 86

- 2. Tick the checkbox to modify the required fields.
- 3. Once ticked the check box, it will be activated for amendments.

| Company Particulars     | Shareholder Particulars |                       |                         |             |        |                       |           |        |        |
|-------------------------|-------------------------|-----------------------|-------------------------|-------------|--------|-----------------------|-----------|--------|--------|
| Director Particulars    | Name Of Company         | EJ CORPORATION SDN BH | D                       |             |        | Type : Person ( Corp  | orate     |        | Next   |
| Shareholder Particulars | ROC / ROB No            | r12456789             |                         |             |        |                       |           | . 🔶    | Save   |
| Supp. Documents         | Address                 | NO 490, PELANGI ROAD  |                         |             | c      | ountry :              | *         |        | Cancel |
| Submit Registration     |                         | PELANGI GARDEN        |                         |             |        |                       |           |        |        |
|                         |                         | JOHOR BAHRU           |                         |             |        |                       |           |        |        |
|                         | Postal Code             | 80456                 |                         |             |        |                       |           |        |        |
|                         | -                       |                       |                         |             |        |                       |           |        |        |
|                         | # Name / Name Of Compan | у                     | NRIC / Passport No / RC | DC / ROB No | Gender | Nationality / Country | Туре      | Status |        |
|                         | EJ CORPORATION SDN BH   | D                     | r12456789               |             |        |                       | Corporate | Active |        |
|                         | Total : 1               |                       |                         |             |        |                       |           |        |        |
|                         | iour i l                |                       |                         |             |        |                       |           |        |        |

Figure 87

4. Click on Save button to save the record and system will show message "Save successfully!".

### 4.1.3.3 Resign Record

#### 1. Go to Shareholder Particulars>Resign Record

At listing page, tick on the record and click on **Resign** button to set the selected record as resign. The status will updated as "Resign".

| SA Home > Maintenance > eGatew | vay Regist   | ration > eGateway Detail |     |                                   |        |                         |           |      |        |        |
|--------------------------------|--------------|--------------------------|-----|-----------------------------------|--------|-------------------------|-----------|------|--------|--------|
| Company Particulars            | Shareh       | older Particulars        |     |                                   |        |                         |           |      |        |        |
| Director Particulars           |              | Name Of Company :        |     |                                   |        | Type : Person O Corp    | orate     |      |        | Next   |
| Shareholder Particulars        |              | ROC / ROB No :           |     |                                   |        |                         |           |      |        |        |
| Supp. Documents                |              | Address :                |     |                                   |        | Country : MY - MALAYSIA | ~         |      |        |        |
| Submit Registration            |              |                          |     |                                   |        |                         |           |      |        |        |
|                                |              | Postal Code :            | -   |                                   |        |                         |           |      | _      |        |
|                                | -            | -                        |     |                                   |        |                         | Add       | Edit | Resign | Active |
|                                | #            | Name / Name Of Company   |     | NRIC / Passport No / ROC / ROB No | Gender | Nationality / Country   | Туре      |      | Status |        |
|                                | $\checkmark$ | EJ CORPORATION SDN BHD   |     | r12456789                         |        |                         | Corporate |      | Active |        |
|                                |              | Total : 1                |     |                                   |        |                         |           |      |        |        |
|                                | Page 1       | 1 of 1 (1 items) 1       | - ) |                                   |        |                         |           |      |        |        |

Figure 88

### 4.1.3.4 Active Record

#### Go to Shareholder Particulars>Active Record At listing page, tick on the record and click on Active button to activate the record.

| SA Home > Maintenance > eGatewa | ay Regis     | tration > eGateway Detail |           |                          |        |                         |           |      |        |        |
|---------------------------------|--------------|---------------------------|-----------|--------------------------|--------|-------------------------|-----------|------|--------|--------|
| Company Particulars             | Share        | nolder Particulars        |           |                          |        |                         |           |      |        |        |
| Director Particulars            |              | Name Of Company :         |           |                          |        | Type : Person 💿 Corr    | porate    |      |        | Next   |
| Shareholder Particulars         |              | ROC / ROB No :            |           |                          |        |                         |           |      |        |        |
| Supp. Documents                 |              | Address :                 |           |                          |        | Country : MY - MALAYSIA | w.        |      |        |        |
| Submit Registration             |              |                           |           |                          |        |                         |           |      |        |        |
|                                 |              | Postal Code :             |           |                          |        |                         |           |      |        |        |
|                                 | -            | F                         |           |                          |        |                         | Add       | Edit | Resign | Active |
|                                 | #            | Name / Name Of Company    | NRIC / Pa | ssport No / ROC / ROB No | Gender | Nationality / Country   | Туре      |      | Status |        |
|                                 | $\checkmark$ | EJ CORPORATION SDN BHD    | r1245678  | 9                        |        |                         | Corporate |      | Active |        |
|                                 |              | Total : 1                 |           |                          |        |                         |           |      |        |        |
|                                 | Page         | 1 of 1 (1 items)          |           |                          |        |                         |           |      |        |        |

Figure 89

2. The status will be updated to "Active" once it is successfully Activated.

## 4.1.4 Document

Select Supp.Documents option. Entry page will display as below.

| Company Particulars     | Supp.    | Docum     | ents        |                        |                    |        |              |         |  |               |        |
|-------------------------|----------|-----------|-------------|------------------------|--------------------|--------|--------------|---------|--|---------------|--------|
| Director Particulars    |          |           |             |                        |                    |        |              |         |  |               |        |
| Shareholder Particulars |          | For       | m 9 - (     | Click here to browse f | iles               |        | <b>•••</b> 8 |         |  |               |        |
| Supp. Documents         |          |           | Form 49 :   | Click here to browse f | iles               | Browse | <b>9</b>     |         |  |               |        |
| Submit Registration     |          |           | Form 24 :   | Click here to browse f | iles               | Browse | <b>100</b>   |         |  |               |        |
| 5                       |          | SMK       | / SPAD :    | Click here to browse f | iles               |        | 📑 😣          |         |  |               |        |
|                         | Addition | nal Docum | ient        |                        |                    |        |              |         |  |               |        |
|                         |          |           | Subject :   |                        |                    |        |              |         |  |               |        |
|                         |          | Documer   | nt Name : 🛛 | Click here to browse f | iles               |        |              |         |  |               |        |
|                         |          |           | Remark :    |                        |                    |        |              |         |  |               |        |
|                         |          |           |             |                        |                    |        |              |         |  |               |        |
|                         |          |           | 0           | nly *.pdf allowed. Max | amum file size 2MB |        |              |         |  |               |        |
|                         |          |           |             |                        |                    |        |              |         |  |               |        |
|                         | Supp. D  | ocuments  |             |                        |                    |        |              |         |  |               |        |
|                         | #        | No.       | Document    | Name                   | Remark             |        |              | Subject |  | View Document | Add    |
|                         |          | 1         | frm9,jpg    |                        | Form 9             |        |              | Form 9  |  |               | Delete |
|                         |          | 2         | from49.ipg  |                        | Form 49            |        |              | Form 49 |  | KANT          |        |

Figure 90

button. User can select Document type either

### 4.1.4.1 Add Record

1. Go to Supp. Document > Add Record

| Company Particulars    | Supp. Documents     |                            |        |        |
|------------------------|---------------------|----------------------------|--------|--------|
| irector Particulars    |                     |                            |        |        |
| hareholder Particulars |                     |                            |        | Save   |
|                        | Form 9 🔻            | Click here to browse files | Browse | -      |
| supp. Documents        | SSM                 | Click here to browse files | Browse |        |
| Submit Registration    | Form 9              | Click here to browse files | Browse |        |
|                        | SMK / SPAD :        | Click here to browse files | Browse |        |
|                        | Additional Document |                            |        |        |
|                        | Subject :           |                            |        | Save   |
|                        | Document Name :     | Click here to browse files | Browse | Cancel |
|                        | Remark :            |                            |        |        |
|                        |                     |                            |        |        |

Click on Add SSM or Form 9.

Figure 91

User need to fill up all mandatory fields. Click on Browse... to select the required supporting document files then click on Save button to save the documents.

LEMBAGA PELABUHAN JOHOR

### 4.1.4.2 Delete Record

#### 1. Go to Supp.Document> Delete Record

Delete

On the Supp. Documents Listing page, select the record to be deleted

| acard | Deleted |               |             |             |               |        |
|-------|---------|---------------|-------------|-------------|---------------|--------|
| Supp. | Documer | ts            |             |             |               |        |
| #     | No.     | Document Name | Remark      | Subject     | View Document | Add    |
|       | 1       | from49.jpg    | Form 49     | Form 49     | KORT          | Delete |
|       | 2       | form24.jpg    | Form 24     | Form 24     |               |        |
|       | 3       | CustCert.png  | Custom Cert | Custom Cert | NORT .        |        |

Figure 92

## 4.1.5 Submit

Select **Submit Registration** menu. The page will display as below. Tick on the "**I agree Term & Condition above**" checkbox and key in mandatory fields before submit the registration.

| SA Home > Maintenance > eGates | way Registration > eGateway Detail                                                                                                    |
|--------------------------------|----------------------------------------------------------------------------------------------------|
| Company Particulars            | Submit Registration                                                                                                    |
| Director Particulars           | Declaration Declaration                                                                                                    |
| Shareholder Particulars        | Declaration                                                                                                    |
| Supp. Documents                | I/We certify that all particulars submitted in the above registration form, including all attached supporting documents, are true and correct.                                                                                                    |
| Submit Registration            | I/We agree to accept all the terms and conditions, including rules and regulation as stated in the annex, Port Authorities Act 1963, Johor Port Authority By Law and other laws and regulations currently in force and all amendments from time to time.                                       |
|                                | I/We understand that should there be falsification in the particulars provided in the above registration form or in violation with any of the laws, regulations, rules and conditions, my/our application for registration will not be considered and any approval, if given, will be revoked. |
|                                | ✓     I agree Term & Condition above                                                                                                    |
|                                | Name MASITA TOKIMAN                                                                                                    |
|                                | NRIC / Passport No 740101011234                                                                                                    |
|                                | Email mas@gmail.com Submit                                                                                                    |

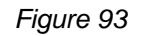

# 4.2 Company Branches

Select **Company Branches** menu. System only allows company which is setup as Head Quarter to create new company branches with different categories.

| HOME        | GENERA INCO           | VESSEL APPL |                  |                 | DANGERGUIS  | Сожилит |
|-------------|-----------------------|-------------|------------------|-----------------|-------------|---------|
| [Maintenanc | e] Admin <del>-</del> | Setting -   | eGateway         | Standard Code 🗧 | Active User |         |
|             |                       |             | eGateway Detail  |                 |             |         |
| SA Home > M | aintenance            |             | Company Branches |                 |             |         |

Figure 94

1. The page will display as below.

| HOME          | GREALING -                         | VISZE AVR.         | SCN APPS               | VESEL CLEMANCE | NOR CLANNE     | DANSSERSUS  |       |        |  |
|---------------|------------------------------------|--------------------|------------------------|----------------|----------------|-------------|-------|--------|--|
| [Mainten      | ance] Admin                        | - Setting -        | eGateway 👻             | Standar        | d Code 🗕 🖌 A   | active User |       |        |  |
| SA Home       | <mark>&gt; Maintenance</mark> > eG | ateway Registratio | n > <u>Company Bra</u> | inches         |                |             |       |        |  |
| Enter text to | search                             |                    |                        | Search         | h <u>Clear</u> |             |       |        |  |
| Drag a colu   | nn header here to grou             | p by that column   |                        |                |                |             |       |        |  |
| # Option      | n Cat                              | egory              | Company Nan            | ne             | Contact Person | Tel No      | Email | Status |  |
|               |                                    |                    |                        |                | New            |             |       |        |  |
| Total         | Record: 0                          |                    |                        |                |                |             |       |        |  |

Figure 95

## 4.2.1 New Company Branch

1. Click on <u>New</u> link. The page will display as below.

| HOWE                    |                      | VESSEL ANTL       | SCN APPS                | VCS<br>VCS | NOR CLANNER            | ANSEESUS    |    | COMMUNITY |   |        |
|-------------------------|----------------------|-------------------|-------------------------|------------|------------------------|-------------|----|-----------|---|--------|
| [Maintenance]           | Admin -              | Setting 👻         | eGateway 👻              | Standa     | rd Code 🛛 🗕            | Active User |    |           |   |        |
| <u>SA Home &gt; Mai</u> | ntenance_ > eGate    | eway Registratior | n > <u>Company Bran</u> | ches       |                        |             |    |           |   |        |
| Enter text to searc     | h                    |                   |                         | Searc      | <u>ch</u> <u>Clear</u> |             |    |           |   |        |
| Drag a column hea       | ader here to group b | y that column     |                         |            |                        |             |    |           |   |        |
| # Option                | Catego               | огу               | Company Name            | 2          | Contact Person         | Tel 1       | lo | Email     | 1 | Status |
|                         |                      |                   |                         |            | New                    |             |    |           |   |        |
| Total Record            | d: 0                 |                   |                         |            |                        |             |    |           |   |        |

Figure 96

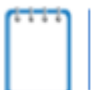

Users are not allowed to create same **Category** for HQ and Branch. User should enter new Agent Code when create new company branches.

2. Key in details into all mandatory fields and click Save button to save the details.

| [Maintenance] Adm         | nin - Setting - eGateway - Standard                              | d Code 👻 Active User    |                 |              |               |
|---------------------------|------------------------------------------------------------------|-------------------------|-----------------|--------------|---------------|
| Company Branches          |                                                                  |                         |                 |              |               |
| ROC No :                  | 6000001                                                          |                         |                 |              | Save          |
| Company Name :            | SA TEST 1                                                        |                         |                 |              |               |
| Company Branches          |                                                                  |                         |                 |              | Close         |
| Category :                | SA - AGEN PERKAPALAN / SHIPPING AGENT                            | Agent Code :            | DS6001          |              |               |
| Business Contact          |                                                                  |                         |                 |              |               |
|                           |                                                                  |                         |                 |              |               |
| Contact Name :            | SA TEST                                                          |                         |                 |              |               |
| Designation :             | MANAGER                                                          |                         |                 |              |               |
| Email :                   | jpnet.test2017@gmail.com                                         | Mobile Phone No :       | (435) 4333-3335 |              |               |
| Alternative Email :       | sa@yahoo.com                                                     | Tel No :                | (434) 2344-4444 |              |               |
| Website :                 | www.rankalpha.net                                                | Fax No :                | (343) 4343-4343 |              |               |
| Address :                 | NO. 44 JALAN CENDANA 9,                                          | State :                 |                 | -            |               |
|                           | TAMAN DESA CEMERLANG                                             | Postcode :              | 82300           |              |               |
|                           | JOHOR JAYA                                                       |                         |                 |              |               |
| 3. Afte                   | er record is successfully sa                                     | ved click on            | Submit          | button to su | Ibmit the new |
| IMaintenance] Adr         | -<br>VER CARYS VER CARYS<br>inin - Setting - eGateway - Standard | Corcuseerce Active User | MARTINANCE      |              |               |
| A Home > Maintenance      | > eGateway Registration > <u>Entries</u>                         |                         |                 |              |               |
| ompany Branches           |                                                                  |                         |                 |              |               |
| ecord Successfully Saved! |                                                                  |                         |                 |              |               |
| ROC No :                  | 6000001                                                          |                         |                 |              | Save          |
| Company Name :            | SA TEST 1                                                        |                         |                 |              | Submit        |
| Company Branches          |                                                                  |                         |                 |              | Close         |
| Category :                | FA - AGEN PENGHANTARAN / FORWARDING AGENT                        | Agent Code :            | DS6006          |              |               |
| Business Contact          |                                                                  |                         |                 |              |               |

| Business Contact    |                          |                   |                 |  |
|---------------------|--------------------------|-------------------|-----------------|--|
| Contact Name :      | SA TEST                  |                   |                 |  |
| Designation :       | MANAGER                  |                   |                 |  |
| Email :             | jpnet.test2017@gmail.com | Mobile Phone No : | (435) 4333-3335 |  |
| Alternative Email : | sa@yahoo.com             | Tel No :          | (434) 2344-4444 |  |
| Website :           | www.rankalpha.net        | Fax No :          | (343) 4343-4343 |  |
|                     |                          |                   |                 |  |
| Address :           | NO. 44 JALAN CENDANA 9,  | State :           | MLK - Melaka    |  |
|                     | TAMAN DESA CEMERLANG     | Postcode :        | 82300           |  |
|                     | JOHOR JAYA               |                   |                 |  |

Figure 98

## 4.2.2 View Company Branch

1. Click on <u>View</u> link from Company Branches Listing page.

| 4         |                                                                 | 8 . 🍅                                       |                                  |                        |                           | 14                                |                     |
|-----------|-----------------------------------------------------------------|---------------------------------------------|----------------------------------|------------------------|---------------------------|-----------------------------------|---------------------|
| н         | ome de                                                          | NERALINFO VESELAPE                          | SCN APPS VESEL CLEW              |                        | DANGERGUS MAINTENANCE     | COMMUNETY                         |                     |
| [M        | intenance]                                                      | Admin 👻 Setting                             | - eGateway - St                  | andard Code 🝷 🛛 Activ  | e User                    |                                   |                     |
| ΑH        | ome > Mainter                                                   | nance_ > eGateway Regist                    | ration > <u>Company Branches</u> |                        |                           |                                   |                     |
|           |                                                                 |                                             |                                  |                        |                           |                                   |                     |
| nter      | text to search                                                  |                                             |                                  | Search Clear           |                           |                                   |                     |
|           |                                                                 |                                             |                                  |                        |                           |                                   |                     |
| Drag      | a column header                                                 | here to group by that column                | 1                                |                        |                           |                                   |                     |
| )rag<br># | a column header<br>Option                                       | here to group by that column                | 1<br>Company Name                | Contact Person         | Tel No                    | Email                             | Status              |
| )rag<br># | a column header<br>Option                                       | here to group by that column<br>Category    | Company Name                     | Contact Person         | Tel No                    | Email                             | Status              |
| )rag<br># | a column header<br>Option<br><u>New View</u>                    | here to group by that column Category FA    | Company Name SA TEST 1           | Contact Person SA TEST | Tel No<br>(434) 2344-4444 | Email<br>jpnettest2017@gmail.com  | Status<br>Submitted |
| )rag<br># | a column header<br>Option<br><u>New View</u><br>Total Record: 1 | here to group by that column Category FA FA | Company Name                     | Contact Person SA TEST | Tel No<br>(434) 2344-4444 | Email<br>jpnet.test2017@gmail.com | Status<br>Submitted |

Figure 99

2. System will list the details of Registered Company. Then click to close the page.

Close button

| aintenance] Adn     | nin - Setting - eGateway - Standard       | d Code 🝷 Active User |                 |       |
|---------------------|-------------------------------------------|----------------------|-----------------|-------|
| lome > Maintenance  | >eGateway Registration > Entries          |                      |                 |       |
| pany Branches       |                                           |                      |                 |       |
| ROC No :            | 6000001                                   |                      |                 |       |
| Company Name :      | SA TEST 1                                 |                      |                 |       |
| ompany Branches     |                                           |                      |                 | Close |
| Category :          | FA - AGEN PENGHANTARAN / FORWARDING AGENT | Agent Code :         | DS6006          |       |
|                     |                                           |                      |                 |       |
| isiness Contact     |                                           |                      |                 |       |
| Contact Name :      | SA TEST                                   |                      |                 |       |
| Designation :       | MANAGER                                   |                      |                 |       |
| Email :             | jpnet.test2017@gmail.com                  | Mobile Phone No :    | (435) 4333-3335 |       |
| Alternative Email : | sa@yahoo.com                              | Tel No :             | (434) 2344-4444 |       |
| Website :           | www.rankalpha.net                         | Fax No :             | (343) 4343-4343 |       |
| Address             |                                           | Chattan I            | AND AND A       |       |
| Address :           | NO. 44 JALAN CENDANA 9,                   | State :              | MLK - Melaka    |       |
|                     | IAMAN DESA CEMERLANG                      | Postcode :           | 82300           |       |
|                     | JOHOR JAYA                                |                      |                 |       |

Figure 100

## 4.2.3 Edit Company Branch

Save

1. Click on Edit ink from the Company Branches listing.

| 1           | HOME G                                                                 | BIBALNO IE            | SSELAPPE SCIN APPS             | VCS<br>VESEL CLERANCE | ROM CEMANCE      |         |          | Сомминиту                |           |  |
|-------------|------------------------------------------------------------------------|-----------------------|--------------------------------|-----------------------|------------------|---------|----------|--------------------------|-----------|--|
| [N          | [Maintenance] Admin - Setting - eGateway - Standard Code - Active User |                       |                                |                       |                  |         |          |                          |           |  |
| <u>SA H</u> | lome > Mainte                                                          | nance_ > eGateway     | / Registration > <u>Compan</u> | y Branches            |                  |         |          |                          |           |  |
| Ente        | r text to search                                                       |                       |                                | Sea                   | rch <u>Clear</u> |         |          |                          |           |  |
| Drag        | a column header                                                        | here to group by that | t column                       |                       |                  |         |          |                          |           |  |
| #           | Option                                                                 | Category              | Company                        | / Name                | Contact Person   | Tel No  |          | Email                    | Status    |  |
|             | New View                                                               | FA                    | SA TEST                        | 1                     | SA TEST          | (434) 2 | 344-4444 | jpnet.test2017@gmail.com | Submitted |  |
|             | New Edit Delete                                                        | HR                    | SA TEST                        | 1                     | SA TEST          | (434) 2 | 344-4444 | jpnet.test2017@gmail.com | New       |  |
|             | Total Record: 2                                                        |                       |                                |                       |                  |         |          |                          |           |  |
| Page        | 1 of 1 (2 items)                                                       | 4 1 >                 |                                |                       |                  |         |          |                          |           |  |

Figure 101

2. Edit option allows you to amend the company branch registration. Then click

button to save the details.

|                                                                        |                                       |                   | минит           |                 |  |  |  |  |
|------------------------------------------------------------------------|---------------------------------------|-------------------|-----------------|-----------------|--|--|--|--|
| [Maintenance] Admin - Setting - eGateway - Standard Code - Active User |                                       |                   |                 |                 |  |  |  |  |
| Company Branches                                                       |                                       |                   |                 |                 |  |  |  |  |
| ROC No :                                                               | 6000001                               |                   |                 | Save            |  |  |  |  |
| Company Name :                                                         | SA TEST 1                             |                   |                 |                 |  |  |  |  |
| Company Branches                                                       |                                       |                   |                 | Close           |  |  |  |  |
| Category :                                                             | SA - AGEN PERKAPALAN / SHIPPING AGENT | Agent Code :      | DS6001          |                 |  |  |  |  |
| Business Contact                                                       |                                       |                   |                 |                 |  |  |  |  |
|                                                                        |                                       |                   |                 |                 |  |  |  |  |
| Contact Name :                                                         | SA TEST                               |                   |                 |                 |  |  |  |  |
| Designation :                                                          | MANAGER                               |                   |                 |                 |  |  |  |  |
| Email :                                                                | jpnet.test2017@gmail.com              | Mobile Phone No : | (435) 4333-3335 |                 |  |  |  |  |
| Alternative Email :                                                    | sa@yahoo.com                          | Tel No :          | (434) 2344-4444 |                 |  |  |  |  |
| Website :                                                              | www.rankalpha.net                     | Fax No :          | (343) 4343-4343 |                 |  |  |  |  |
| Address :                                                              | NO. 44 JALAN CENDANA 9,               | State :           | •               |                 |  |  |  |  |
|                                                                        | TAMAN DESA CEMERLANG                  | Postcode :        | 82300           |                 |  |  |  |  |
|                                                                        | JOHOR JAYA                            |                   |                 |                 |  |  |  |  |
| Johor Port Net Login                                                   |                                       |                   |                 |                 |  |  |  |  |
| Administrator Login ID :                                               | SA TEST                               |                   |                 | Ŀ <sub>\$</sub> |  |  |  |  |

Figure 102

## 4.2.4 Delete Company Branch

1. Click on <u>Delete</u> link from the Company Branches Listing page.

| HOME                             | GNERAL                                                             | NFO VESELAR                                | SCN APPS VESE CB                             |                                               |                                              | COMMUNITY                                                     |                            |
|----------------------------------|--------------------------------------------------------------------|--------------------------------------------|----------------------------------------------|-----------------------------------------------|----------------------------------------------|---------------------------------------------------------------|----------------------------|
| [Mainte                          | tenance]                                                           | Admin - Setting                            | g – eGateway –                               | Standard Code 🝷 Activ                         | e User                                       |                                                               |                            |
| A Home                           | ie > Maintenan                                                     | <u>ce</u> > eGateway Regis                 | tration > <u>Company Branches</u>            |                                               |                                              |                                                               |                            |
| nter text                        | t to search                                                        |                                            |                                              | Search Clear                                  |                                              |                                                               |                            |
|                                  |                                                                    |                                            |                                              |                                               |                                              |                                                               |                            |
|                                  |                                                                    |                                            |                                              |                                               |                                              |                                                               |                            |
| rag a co                         | olumn header here                                                  | to group by that colum                     | n                                            |                                               | 7.111                                        | 51                                                            |                            |
| irag a co<br># Opt               | olumn header here                                                  | to group by that colum                     | n<br>Company Name                            | Contact Person                                | Tel No                                       | Email                                                         | Status                     |
| rag a co<br># Opt<br><u>New</u>  | olumn header here<br>tion<br><u>w View</u>                         | c to group by that colum<br>Category<br>FA | n Company Name                               | Contact Person SA TEST                        | Tel No<br>(434) 2344-4444                    | Email<br>jpnettest2017@gmail.com                              | Status<br>Submitted        |
| orag a co<br># Opt<br><u>New</u> | olumn header here<br>tion<br><u>w View</u><br><u>w Edit Delete</u> | Category<br>FA<br>HR                       | n Company Name SA TEST 1 SA TEST 1 SA TEST 1 | Contact Person Contact Person SA TEST SA TEST | Tel No<br>(434) 2344-4444<br>(434) 2344-4444 | Email<br>jpnet.test2017@gmail.com<br>jpnet.test2017@gmail.com | Status<br>Submitted<br>New |

Figure 103

2. System will prompt a confirmation message before proceed to delete the record. Click Cancel to cancel deletion.

| Are you sure want to dele | ete the record? |
|---------------------------|-----------------|
| ок                        | Cancel          |

Figure 104

# Chapter 5 Standard Code

Click on Standard Code menu. The page will display as below:

| HOME           | GENERALINO - | VESSEL APR.      |            | VCS<br>VESSE CLERINGE | PORT GLEARANCE | DANSEBSINS  | MAINTERVANCE | COMMUNITY |  |
|----------------|--------------|------------------|------------|-----------------------|----------------|-------------|--------------|-----------|--|
| [Maintenance   | ] Admin -    | Setting 🝷        | eGateway - | Standard C            | ode            | Active User |              |           |  |
| · A Llama > Ma |              | land Carda & Lan | ol Tao dao | Local Trader          |                |             |              |           |  |

Figure 105

# 5.1 Local Trader

Select Local Trader menu.

| HOME        | GENERALINFO -   | VESSEL APPL | SCN APPS       | VESEL CLERANCE | PORT GLAMANCE | DANGERCUS   | MAINTENANCE | COMMUNITY |  |
|-------------|-----------------|-------------|----------------|----------------|---------------|-------------|-------------|-----------|--|
| [Maintenand | e] Admin -      | Setting -   | eGateway       | - Standard     | l Code        | Active User |             |           |  |
| A Home S N  | laintananaa > 0 |             | I <del>7</del> | Local Trad     | er            |             |             |           |  |

Figure 106

## 5.1.1 New Entry

1. Click on <u>New</u> link. The page will display as below.

| 1           | HOME GENE                                                              |                           |                          | APPS VESSE CLEAVANCE | PORT GENARANCE  | DANSERGUS | MAINTENANCE       | COMMUNITY |  |             |
|-------------|------------------------------------------------------------------------|---------------------------|--------------------------|----------------------|-----------------|-----------|-------------------|-----------|--|-------------|
| Į٧          | [Maintenance] Admin - Setting - eGateway - Standard Code - Active User |                           |                          |                      |                 |           |                   |           |  |             |
| <u>SA H</u> | lome > Mainten                                                         | <b>ance_</b> > Standard ( | ode > <u>Local Trade</u> | er                   |                 |           |                   |           |  |             |
| Ente        | r text to search                                                       |                           |                          | Searc                | th <u>Clear</u> |           |                   |           |  |             |
| Drag        | i a column header h                                                    | ere to group by that      | column                   |                      |                 |           |                   |           |  |             |
| #           | Option                                                                 | Code                      | ROC No                   | Name                 |                 |           | Address           |           |  | Tel No      |
|             |                                                                        |                           |                          |                      |                 |           |                   |           |  |             |
|             | New Edit Delete                                                        | 001                       | 600001                   | STAR AGENCY          |                 |           | No. 44 Jalan Cend | ana 9,    |  | 34243435345 |
|             | Total Record : 1                                                       |                           |                          |                      |                 |           |                   |           |  |             |

Figure 107

- 2. Key in all mandatory fields and click on Save button to save the details.
- 3. Successfully saved will display a message "New record successfully saved"

| Local Trader Entries |                 |
|----------------------|-----------------|
|                      | NEW             |
| Code :               | Roc. No :       |
| Name :               |                 |
| ROC NO / Online ID : | uCustom ID :    |
| Address :            |                 |
|                      |                 |
|                      |                 |
| Post Code :          |                 |
| Country :            | MY - MALAYSIA   |
| State :              |                 |
| City :               |                 |
| Tel. No :            | () Fax. No : () |
|                      | Save Close      |

Figure 108

## 5.1.2 Edit Entry

1. Click on Edit link from the Local Trader listing page.

| ag a column head                                                                                                    | er here to group by<br>Code | that column | No Name    |                     |               | Address | Tel No |  |  |
|----------------------------------------------------------------------------------------------------|-----------------------------|-------------|------------|---------------------|---------------|---------|--------|--|--|
| ag a column head                                                                                                    | er here to group by         | that column |            |                     |               |         |        |  |  |
| ter text to search.                                                                                                    |                             |             |            | Search Clear        |               |         |        |  |  |
| Imaintenance     Admin     Setting     eGateway     Standard Code     Admve User       SA Home > Maintenance     > Standard Code > Local Trader |                             |             |            |                     |               |         |        |  |  |
| Maintenancel                                                                                                    | Admin -                     | Setting     | - eGateway | - Standard Code     | - Active User |         |        |  |  |
| HOME                                                                                                    | GENERALINFO -               | VESSEL APPL | SCN APPS   | VESEL CLEANNCE PORT |               |         |        |  |  |

Figure 109

|    |                               | Save |                             |
|----|-------------------------------|------|-----------------------------|
| 2. | Edit the details and click on |      | button to save the details. |

3. Successfully saved will display a message "New record successfully saved"

| Local Trader Entries |                 |              |           |
|----------------------|-----------------|--------------|-----------|
|                      |                 |              | EDIT      |
| Code :               | LOC02           | Roc. No :    | R15022019 |
| Name :               | MASTER MOVERS   | SDN BHD      |           |
| ROC NO / Online ID : | M15022019A      | uCustom ID : |           |
| Address :            | LOT-01A 'Q      |              |           |
|                      | TMN PERMAI IND  | AH'Q         |           |
|                      | D'QWA TOWN      |              |           |
| Post Code :          | 88888           |              |           |
| Country :            | MY - MALAYSIA   |              | •         |
| State :              | JOHOR DARUL TA  | ZIM I 🔻      |           |
| City :               | Johor Bahru     |              |           |
| Tel. No :            | (607) 3861-313_ | Fax. No      | : ()      |
|                      |                 | Sa           | Close     |

Figure 110

## 5.1.3 Delete Entry

1. Click on <u>Delete link from Local Trader listing page</u>.

|                    | eGate          | way                 |                |                                                    |                 | 🗈 🌲 skts s |            |
|--------------------|----------------|---------------------|----------------|----------------------------------------------------|-----------------|------------|------------|
| HOME               |                | - APRILIA           | VESSEL PROPILE |                                                    |                 |            |            |
| [Maintenanc        | e] Adr         | min - Setting       | • eGateway Re  | gistration - Standard Code - Active User Nominated | Passenger Agent |            |            |
| SA Home > Ma       | intenance_>    | Standard Code > Loc | al Trader      |                                                    |                 |            |            |
| Enter text to sear | ch             |                     |                | Search Clear                                       |                 |            |            |
| Drag a column h    | ader here to g | roup by that column |                |                                                    |                 |            |            |
| # Option           |                | Code 1              | ROC No         | Name                                               | Address         |            | Tel No     |
|                    | -              |                     |                |                                                    |                 |            |            |
| New Edit           | Delete         | LOC01               | R1234          | MASTER MOVERS SDN BHD                              | ADD1            |            | 0389898989 |
|                    |                | Total Record : 1    |                |                                                    |                 |            |            |

Figure 111

2. System will prompt a confirmation message before proceed to delete the record.

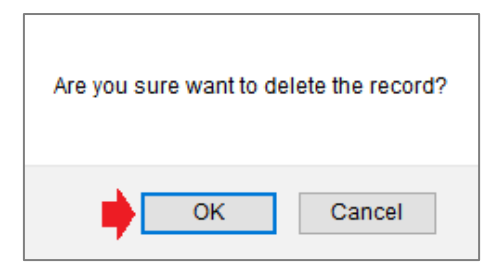

Figure 112

# 5.2 Overseas Trader

Select Overseas Trader from drop down menu.

| Rohon                 | eGatewa     | у           |                |                |                                |               |              |                |           |
|-----------------------|-------------|-------------|----------------|----------------|--------------------------------|---------------|--------------|----------------|-----------|
| Номе                  | PUBLIC INFO | MERICA      | VESSEL PROFILE | APRENTION      | VIS<br>CLAMPICE                | PORT CEARANCE |              | MINIENANCE     | COMMUNITY |
| [Maintenand           | e] Admin    | • Setting • | eGateway F     | legistration 👻 | Standard Code                  | - Active User | Nominated Pa | issenger Agent |           |
| <u>SA Home &gt; M</u> | aintenance  |             |                |                | Local Trader<br>Oversea Trader | •             |              |                |           |

Figure 113

## 5.2.1 New Entry

1. Click on <u>New</u> link. The page will display as below.

| С С С С С С С С С С С С С С С С С С С | Gateway          | /       |                |                |              |                 |               |     |                      |          | Ð | ۰ | SKTS SHIPPIN | KIMAN<br>IG LINER | 1 |
|---------------------------------------|------------------|---------|----------------|----------------|--------------|-----------------|---------------|-----|----------------------|----------|---|---|--------------|-------------------|---|
| Номе                                  |                  | 1       | VIEXTION       | VESSEL PROFILE | Amilition    | NES<br>CLEXINGE |               |     |                      | COMMUNEY |   |   |              |                   |   |
| [Maintenance]                         | Admin            | •       | Setting 👻      | eGateway Re    | gistration 👻 | Standard Code   | + Active User | Nom | ninated Passenger Aç | ient     |   |   |              |                   |   |
| SA Home > Main                        | enance_ > Stand  | dard C  | Code > Oversea | Trader         |              |                 |               |     |                      |          |   |   |              |                   |   |
| Enter text to search                  |                  |         |                |                | Search       | <u>Clear</u>    |               |     |                      |          |   |   |              |                   |   |
| Drag a column heade                   | here to group by | that co | olumn          |                |              |                 |               |     |                      |          |   |   |              |                   |   |
| # Option                              | Code             | Î Ν     | Name           |                |              |                 |               |     |                      |          |   |   | Tel. No.     | Fax No.           |   |
|                                       |                  |         |                |                |              |                 |               |     |                      |          |   |   |              |                   |   |
|                                       |                  |         |                |                |              |                 | New           |     |                      |          |   |   |              |                   |   |
|                                       | Total Record :   | 0       |                |                |              |                 |               |     |                      |          |   |   |              |                   |   |

Figure 114

2. Key in all mandatory fields in yellow and click on Save button to save the details.

| OverseaTrade | r Entries     |
|--------------|---------------|
|              | NEW           |
| Code :       | uCustom ID :  |
| Name :       |               |
| Address :    |               |
|              |               |
|              |               |
| Post Code :  |               |
| State :      |               |
| City :       |               |
| Country :    | MY - MALAYSIA |
| Tel. No :    | ( Fax. No : ( |
|              | Save Close    |

Figure 115

- 3. Address Line 3 and Fax. No are optional fields.
- 4. Successfully saved will display a message "New record successfully saved"

### 5.2.2 Edit Entry

1. Click on Edit link from the **Overseas Trader** listing page.

| l           | JCHOR          | eGa       | atewa        | y     |                 |                |              |               |             |            |                     |          |  | ۰ | SKTS SHIPPI |         |
|-------------|----------------|-----------|--------------|-------|-----------------|----------------|--------------|---------------|-------------|------------|---------------------|----------|--|---|-------------|---------|
| 1           | HOME           | PUBLIC    | CINO -       |       |                 | VESSEL PROFILE | ARIENION     | al Jaika      | TOP CEANAGE | DANKS BOUS |                     | COMMENTY |  |   |             |         |
| [N          | laintenanc     | :e]       | Admin        | •     | Setting 👻       | eGateway Re    | gistration 🔹 | Standard Code |             | Nomin      | ated Passenger Agen | t        |  |   |             |         |
| <u>SA I</u> | Home > Ma      | aintena   | ince_ > Star | ndaro | d Code > Overse | ea Trader      |              |               |             |            |                     |          |  |   |             |         |
| Ente        | r text to sear | ch        |              |       |                 |                | Sea          | arch Clear    |             |            |                     |          |  |   |             |         |
| Drag        | a column he    | eader her | e to group b | y tha | t column        |                |              |               |             |            |                     |          |  |   |             |         |
| #           | Option         |           | Code         | Ť     | Name            |                |              |               |             |            |                     |          |  |   | Tel. No.    | Fax No. |
|             |                | +         |              |       |                 |                |              |               |             |            |                     |          |  |   |             |         |
|             | New Edit D     | lelete    | OVER01       |       | MITSUI OSK      |                |              |               |             |            |                     |          |  |   | 6073861313  |         |
|             |                |           | Total Record | :1    |                 |                |              |               |             |            |                     |          |  |   |             |         |
|             |                |           |              |       |                 |                |              |               | Fig         | jure 1     | 6                   |          |  |   |             |         |

2. Edit the details and click on Save button to save the details.

| OverseaTrade | r Entries                           |
|--------------|-------------------------------------|
|              | EDIT                                |
| Code :       | OVER01 uCustom ID :                 |
| Name :       | OVERSEA TRADER LTD                  |
| Address :    | ADDRESS1                            |
|              | ADDRESS2                            |
|              | ADDRESS3                            |
| Post Code :  | 90015460                            |
| State :      |                                     |
| City :       | SINGAPORE                           |
| Country :    | SG - SINGAPORE                      |
| Tel. No :    | (064) 5464-6 Fax. No : (066) 4664-6 |
|              | Save Close                          |

Figure 117

3. Successfully saved will display message "New record successfully saved"

## 5.2.3 Delete Entry

1. Click on <u>Delete</u> link from Overseas Trader listing page.

| R               | eGatewa                                                                | y      |            |               |                |               |             |               |                      |           |  | SKTS SHIPPI |         |
|-----------------|------------------------------------------------------------------------|--------|------------|---------------|----------------|---------------|-------------|---------------|----------------------|-----------|--|-------------|---------|
| HDME            | PUBLICINFO -                                                           |        | AMÜZĂÎION  | VESSEL PROPER | ATRICHON       |               | POR CEMANCE | CANAGE STATES | MANTENANCE           | COMMUNITY |  |             |         |
| [Maintenand     | e] Admin                                                               | •      | Setting -  | eGateway      | Registration 🝷 | Standard Code |             | r Nomi        | nated Passenger Agen | t         |  |             |         |
| SA Home > M     | Home > Maintenance, > Standard Code > Oversea Trader er text to search |        |            |               |                |               |             |               |                      |           |  |             |         |
| Drag a column h | ader here to group I                                                   | by tha | at column  |               |                |               |             |               |                      |           |  |             |         |
| # Option        | Code                                                                   | Ť      | Name       |               |                |               |             |               |                      |           |  | Tel. No.    | Fax No. |
|                 | •                                                                      |        |            |               |                |               |             |               |                      |           |  |             |         |
| New Edit        | elete OVER01                                                           |        | MITSUI OSK |               |                |               |             |               |                      |           |  | 6073861313  |         |
|                 | Total Record                                                           | 61     |            |               |                |               |             |               |                      |           |  |             |         |

Figure 118

3. System will prompt a confirmation message before proceed to delete the record.

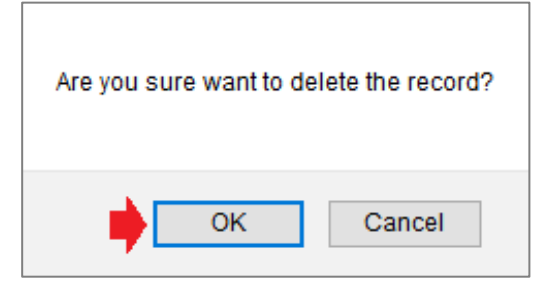

Figure 119

LEMBAGA PELABUHAN JOHOR

# Chapter 6 Active User

Click on Active User menu. The page will display as below:

| HOWE          | GREALING - | VESEL APR | SCN APPS   | VCS<br>MESEL CIDANCE | RORT CLEARANCE |      | MARTENANCE | Сочилант |
|---------------|------------|-----------|------------|----------------------|----------------|------|------------|----------|
| [Maintenance] | Admin 👻    | Setting 🝷 | eGateway 🝷 | Standard Co          | de 🝷 Active    | User |            |          |

Figure 120

## 6.1 Active User

Select Active User menu to show the active users in the system.

| Номе                  | GREALING -            | VESEL APR     | SCN APPS | VESE CORVER | PORTOLEMANCE | DANSEE HAIS |  | COMMUNITY |                  |                  |  |
|-----------------------|-----------------------|---------------|----------|-------------|--------------|-------------|--|-----------|------------------|------------------|--|
| [Maintenanc           | e] Admin <del>-</del> | Setting -     | eGateway | - Standar   | d Code 🝷 💡   | Active User |  |           |                  |                  |  |
| <u>SA Home &gt; M</u> | aintenance_ > Activ   | e User        |          |             |              |             |  |           |                  |                  |  |
| Drag a column h       | eader here to group b | y that column |          |             |              |             |  |           |                  |                  |  |
| Option                | User ID               |               |          |             |              |             |  |           | Last Access Date | Last Access Time |  |
| No data to display    |                       |               |          |             |              |             |  |           |                  |                  |  |
|                       | Total Record:         | )             |          |             |              |             |  |           |                  |                  |  |

Figure 121

# Chapter 7 Nominate Agent

eGateway System maintain 2 (two) types of Nominate Agent :

| Nominate Agent              |
|-----------------------------|
| Passenger Agent             |
| Husbandry Nominate Template |
|                             |

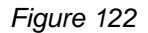

# 7.1 Passenger Agent

1. This option will navigate you to the Nominated Passenger Agent page as below.

| eGate                        | eway                   |                        |                      |             |             |             |                   |    | •       | SKTS SH |        |
|------------------------------|------------------------|------------------------|----------------------|-------------|-------------|-------------|-------------------|----|---------|---------|--------|
|                              | -                      | VESSEL PROPER          |                      | PORTCOMMENT |             |             |                   |    |         |         |        |
| [Maintenance] A              | dmin <del>*</del> Sett | ing 🔹 eGateway Reg     | istration - Standard | Code -      | Active User | Nominate    | e Agent           |    |         |         |        |
| EA Home > Maintenance        | Nominata Dacca         | ngor Agont             |                      |             |             | Passenger / | Agent             | -  |         |         |        |
| sa nome > maintenance        | Photonitate Passa      | nger Agent             |                      |             |             | Husbandry   | Nominate Template | 2  |         |         |        |
| Enter text to search         |                        |                        | Search Clear         |             |             |             |                   |    |         |         |        |
| Drag a column header here to | o group by that colu   | mn                     |                      |             |             |             |                   |    |         |         |        |
|                              | Nor                    | minate Passenger Agent | C                    | 7.111       | Subr        | nitted      |                   | A  | pproval |         | ~      |
| = Option                     | ROC No                 | Name                   | Contact Person       | Tel No      | Date        | Time        | Status            | By | Date    | Time    | Status |
|                              |                        |                        |                      |             |             |             |                   |    |         | •       |        |
|                              |                        |                        |                      |             | New 🛑       |             |                   |    |         |         |        |
| Total Record: 0              |                        |                        |                      |             |             |             |                   |    |         |         |        |

Figure 123

2. Click on New link to create the entries

| Nominate Passenger Agen | t Entries |       |
|-------------------------|-----------|-------|
|                         |           | NEW   |
| ROC No :                | •         | New   |
| Company Name :          |           | Save  |
| Contact Person :        |           | Close |
| Tel No :                | ()        |       |
|                         |           |       |

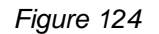

- 3. Enter all fields as these fields are mandatory before record can be saved.
- 4. Click on Save button to save the message and system will shows message "Nominate Passenger Agent successfully saved!".
- 5. Listing will be updated with the records created.

|             | Лоноя                                                                                                    | eGateway          | /             |                        |                |            |      |       |        |          |      | SKTS SHIP |         |
|-------------|----------------------------------------------------------------------------------------------------|-------------------|---------------|------------------------|----------------|------------|------|-------|--------|----------|------|-----------|---------|
| 1           |                                                                                                    |                   |               |                        |                |            |      |       |        |          |      |           |         |
| [N          | [Maintenance] Admin • Setting • eGateway Registration • Standard Code • Active User Nominated Passenger Agent |                   |               |                        |                |            |      |       |        |          |      |           |         |
| <u>SA I</u> | SA Home > Maintenance > Nominate Passanger Agent                                                              |                   |               |                        |                |            |      |       |        |          |      |           |         |
|             |                                                                                                    |                   |               |                        |                |            |      |       |        |          |      |           | Refresh |
| Ent         | er text to search                                                                                             | 1                 |               |                        | Search Clear   |            |      |       |        |          |      |           |         |
| Dra         | a column hea                                                                                                  | der here to group | by that colum | n                      |                |            |      |       |        |          |      |           |         |
|             | 0-1                                                                                                    |                   | Nor           | ninate Passenger Agent | Contrad Down   | TIN        | Subm | itted |        | Approval |      |           | Chattan |
|             | opuon                                                                                                    |                   | ROC No        | Name                   | Contact Person | TELINO     | Date | Time  | Status | By       | Date | Time      | Status  |
|             |                                                                                                    | -                 |               |                        |                |            | •    |       |        |          | •    |           |         |
|             | New Edit De                                                                                                   | elete Submit      | 01234         | MEKAR MERAH            | KHAIRUDIN      | 03 5456423 |      |       |        |          |      |           | NEW     |
|             | Total Record                                                                                                  | E1                |               |                        |                |            |      |       |        |          |      |           |         |

Figure 125

6. Click on Edit Link will allow you to edit the entries before submission.

| Nominate Passenger Agent Entries |                 |          |       |  |  |  |
|----------------------------------|-----------------|----------|-------|--|--|--|
|                                  |                 |          | EDIT  |  |  |  |
| ROC No :                         | 852654          | <b>*</b> | New   |  |  |  |
| Company Name :                   | MAJU JAYA       |          | Save  |  |  |  |
| Contact Person :                 | KHAIRUL         |          | Close |  |  |  |
| Tel No :                         | (013) 4528-6535 |          |       |  |  |  |
|                                  |                 |          |       |  |  |  |

Figure 126

- 7. Click on Save button to save the message and system will show message "Nominate Passenger Agent successfully saved!".
- 8. Click on Delete link to delete the selected record and record will be removed from the listing. Delete action requires a confirmation before proceed as below.

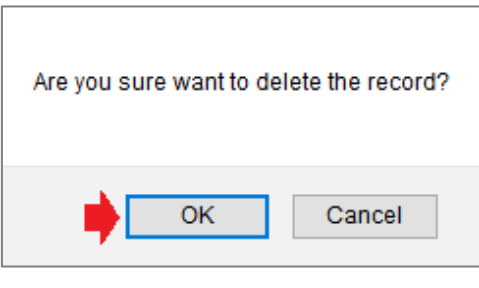

Figure 127

9. Click <u>Submit</u> link to submit the record with the confirmation message before proceed further.

| Are you sure want to sul | bmit this record? |
|--------------------------|-------------------|
| ОК                       | Cancel            |

Figure 128

10. Successfully submitted will display message "Record successfully submitted !".

#### **Husbandry Nominate Template** 7.2

|                          | eGatew     | ау         |               |                   |                  |            |             |               |                 |          |          |
|--------------------------|------------|------------|---------------|-------------------|------------------|------------|-------------|---------------|-----------------|----------|----------|
| HOME                     |            | APPLEATION | VESEL PROFILE | MR BAN            | NS.<br>CLEANINGE |            | ROF CEREME  |               | De Richtine     |          | COMMENTY |
| [Maintenand              | e] Admin   | ▪ Setting  | eGat          | eway Registration | ▼ Standa         | ard Code 🔹 | Active User | Nominate A    | gent            |          |          |
| CA Home > M              | aintananca |            |               |                   |                  |            |             | Passenger Age | ent             | 4        |          |
| <u>SA Hollie &gt; Mi</u> | antenance  |            |               |                   |                  |            |             | Husbandry No  | minate Template | <b>(</b> |          |

Figure 129

- 1. This option allows you to create a template for Nominated Husbandry.
- Husbandry Nominate Template option will navigate you to below page. 2.

| SA Ho   | me > Maintena   | nce > Nominate Agent Template |           |                                    |                                                          |          |                  |             |  |
|---------|-----------------|-------------------------------|-----------|------------------------------------|----------------------------------------------------------|----------|------------------|-------------|--|
| Enter t | ext to search   |                               | Search Cl | ear                                |                                                          |          |                  |             |  |
|         | New             | Nominate Shipping Agent       | ROC No    | Company Name                       | Company Address                                          | Postcode | Tel No           | Fax No      |  |
| -       |                 |                               |           |                                    |                                                          |          |                  |             |  |
| +       | Edit Delete     | SSL0000238                    | R19747052 | SKTS SHIPPING LINER                | NO 1234 kuala kedah kedah darul aman                     | 81810    | 6073861313       | 6073865110  |  |
| +       | Edit Delete     | MHF0000205                    | MHFA01    | MAMI HAPPY FORWARDING<br>AGENT BHD | MIN 8, TMN ABAD 1, TMN MELODIES                          | 90000    | (011) 2222-44449 | 0113333333  |  |
| -       | Edit Delete     | ASA0000220                    | ASA18     | ANAPURA SHIPPING AGENT BHD         | NO 1, KAWASAN PERDAGANGAN PUTERA TAMAN<br>PUTERA HEIGHT  | 90000    | 01122223333      | 01122224444 |  |
| •       | Edit Delete     | AS50000167                    | AC0211    | ANTAGONIS SA SDN BHD               | NO 30-01 JALAN PERMAS BARU 10 BANDAR BARU<br>PERMAS JAYA | 81750    | 01839746897      | 01287592746 |  |
|         | Total Records 4 |                               |           |                                    |                                                          |          |                  |             |  |
| Page 1  | of 1 (4 items)  | - 1 →                         |           |                                    |                                                          |          |                  |             |  |

Figure 130

- Nominate Agent Template х - (1 Nominate SA : Remove Save  $\sqrt{2}$ Select All Select All Select Vessel Clearance FAL Vessel Clearance FAL Select FAL 1 - IMO General Declaration No data to display FAL 2 - Cargo Info Total : 0 FAL 3 - Ship's Store No data to paginate FAL 4 - Crew Effects FAL 5 - Crew List FAL 6 - Passenger List FAL 7 - Dangerous Goods FAL Chem - Chemistry Declaration FAL Health - Health Declaration FAL Stowaway - Stowaway FAL Super - Supernumerary Total : 11 Page 1 of 1 (11 items) 🕴 1 🕨 Close Figure 131
- 3. Click on <u>New</u> link to start creating a new template for a Nominate Husbandry.

4. Click on drop down list of Nominate SA to select your Shipping Agent as the Nominated Husbandry Agent.

| Enter text to | search                         | Search Clear                     |                                     |            |  |
|---------------|--------------------------------|----------------------------------|-------------------------------------|------------|--|
| CODE          | DESCRIPTION                    | ADDRESS 1                        | ADDRESS 2                           | ONLINE ID  |  |
|               |                                |                                  |                                     |            |  |
| KK7878        | BOTTO AGENCY SDN BHD 00        | NO 43 JALAN MUHIBAH 00           | TMN PERINDUSTRIAN TEBRAU IX<br>00   | BAS0000122 |  |
| BM9758        | BUNGA MAWAR MERAH<br>LOGISTICS | NO 10 JALAN SERATUS              | TAMAN SERIBU                        | BMM0000313 |  |
| LPJPG1        | CAHAYA SHIPPING                | JALAN MAWAR MERAH 2              | PUSAT PERDAGANGAN PASIR<br>GUDANG 2 | LPJ0000114 |  |
| CH1234        | CHAIWALA AND CO SDN BHD        | NO 12, JALAN MUTIARA RINI 9      | JALAN MAHKOTA PARADE                | CAC0000240 |  |
| CK4596        | CHIKKY BUM OMEY SDN BHD        | NO.50-1 LORONG BATU NILAM<br>21B | BAND 2, KLANG,                      | CBO0000299 |  |

Figure 132

- Select any Vessel Clearance FAL to assign to your Husbandry Agent. You may tick Select All to select all FAL or manually tick required FAL from the Vessel Clearance FAL.
- 6. Click Save button to proceed and selected FAL will be moved to right panel. Here you can deselect the FAL if required.
- 7. Message "Record successfully saved!" is shown to confirm the template has been created successfully.

| Nominate Agent Template                          |      |   |            |                                 | х      |
|--------------------------------------------------|------|---|------------|---------------------------------|--------|
| Record successfully saved! 🛑                     |      |   |            |                                 |        |
| Nominate SA : CH1234 - CHAIWALA AND CO SDN I 🛞 🔻 |      |   |            |                                 |        |
|                                                  | Save |   |            |                                 | Remove |
| Select All                                       |      |   | Selec      | tt All                          | 12     |
| Select Vessel Clearance FAL                      |      |   | Select     | Vessel Clearance FAL            |        |
|                                                  |      |   | -1->       |                                 |        |
| FAL 3 - Ship's Store                             |      |   |            | FAL 1 - IMO General Declaration |        |
| FAL 4 - Crew Effects                             |      |   |            | FAL 2 - Cargo Info              |        |
| FAL 5 - Crew List                                |      |   |            | FAL 7 - Dangerous Goods         |        |
| FAL 6 - Passenger List                           |      | Ē |            | Total : 3                       |        |
| FAL Chem - Chemistry Declaration                 |      |   | Dense 1 of |                                 |        |
| FAL Health - Health Declaration                  |      |   | Page 1 01  | r (sitems)                      |        |
| FAL Stowaway - Stowaway                          |      |   |            |                                 |        |
| FAL Super - Supernumerary                        |      |   |            |                                 |        |
| Total : 8                                        |      |   |            |                                 |        |
| Page 1 of 1 (8 items)                            |      |   |            |                                 |        |
|                                                  |      |   |            |                                 | Close  |

Figure 133

- 8. Any correction to the FAL in the template can be done by using function.
- 9. Select FAL from right panel or you may tick Select All to select all FAL or manually tick required FAL from the Vessel Clearance FAL.
- 10. Selected FAL will permanently deleted from the template by clicking Remove button. You will see the message "Record successfully deleted!".

| Nominate   | Agent Template                       |   |           | x                               |
|------------|--------------------------------------|---|-----------|---------------------------------|
| Record suc | cessfully deleted!                   |   |           |                                 |
| Nominate   | SA : CH1234 - CHAIWALA AND CO SDN BH |   |           |                                 |
|            | Save                                 |   |           | Remove                          |
| Sele       | ct All                               |   | Sele      | ect All                         |
| Select     | Vessel Clearance FAL                 |   | Select    | Vessel Clearance FAL            |
|            |                                      |   |           |                                 |
|            | FAL 3 - Ship's Store                 |   |           | FAL 1 - IMO General Declaration |
|            | FAL 4 - Crew Effects                 |   |           | FAL 2 - Cargo Info              |
|            | FAL 5 - Crew List                    |   |           | Total : 2                       |
|            | FAL 6 - Passenger List               | = | Page 1 or | f1 (2 itame)                    |
|            | FAL 7 - Dangerous Goods              | = | Page TO   |                                 |
|            | FAL Chem - Chemistry Declaration     |   |           |                                 |
|            | FAL Health - Health Declaration      |   |           |                                 |
|            | FAL Stowaway - Stowaway              |   |           |                                 |
|            | FAL Super - Supernumerary            |   |           |                                 |
|            | Total : 9                            |   |           |                                 |
| Page 1 of  | 1 (9 items)                          |   |           |                                 |
|            |                                      |   |           | Close                           |

Figure 134

{End of User Guide}